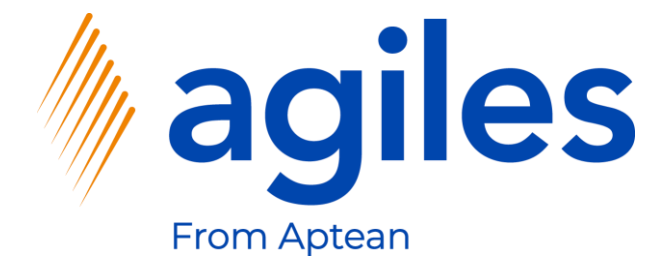

# User Documentation AppSource

agiles Price Lists Advanced app

March 4th, 2021 © agiles From Aptean 2021

agiles Informationssysteme GmbH Kurze Mühren 2 – 4 20095 Hamburg, Germany

Phone: +49 (40) 30 95 33 - 0 Fax: +49 (40) 30 95 33 - 75 apps@agiles.com www.agiles.com

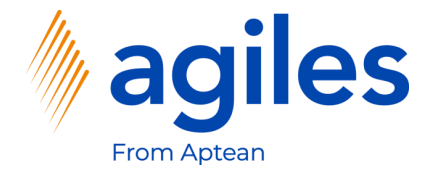

# Contents

| Setup Master Data and Characteristics | Page 4  |
|---------------------------------------|---------|
| Basic Setup                           | Page 26 |
| Create a new Price List               | Page 36 |
| Create a new Order                    | Page 49 |

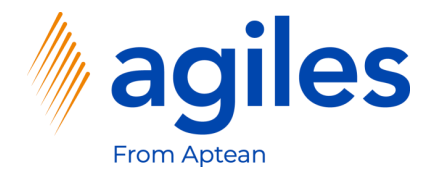

# Important additional information:

- The User Documentation was done in a W1 database in Microsoft Dynamics 365 Business Central Wave2 2020 (BC17).
- User Role is set to Sales Order Processor.
- User has assigned following Permission Sets:

| AGB AGILES SYSTEM    | agiles System Application      |
|----------------------|--------------------------------|
| AGB PLA BASE         | agiles Price Lists Advanced    |
| D365 BUS FULL ACCESS | Dyn. 365 Full Business Acc.    |
| AGB MDG LIBRARY      | agiles Master Data Groups Libr |
| AGB MDG LIBRARY +    | agiles Master Data Groups Libr |
| AGB CHR BASE         | agiles Characteristics         |

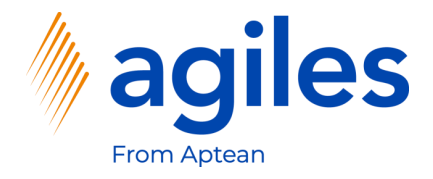

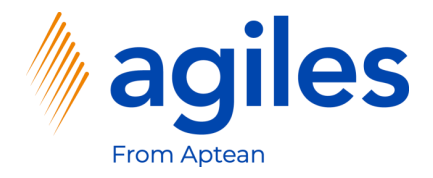

- 1) Click on "Tell me what you want to do" and search for Master Data Groups
- 2) Click on Master Data Groups

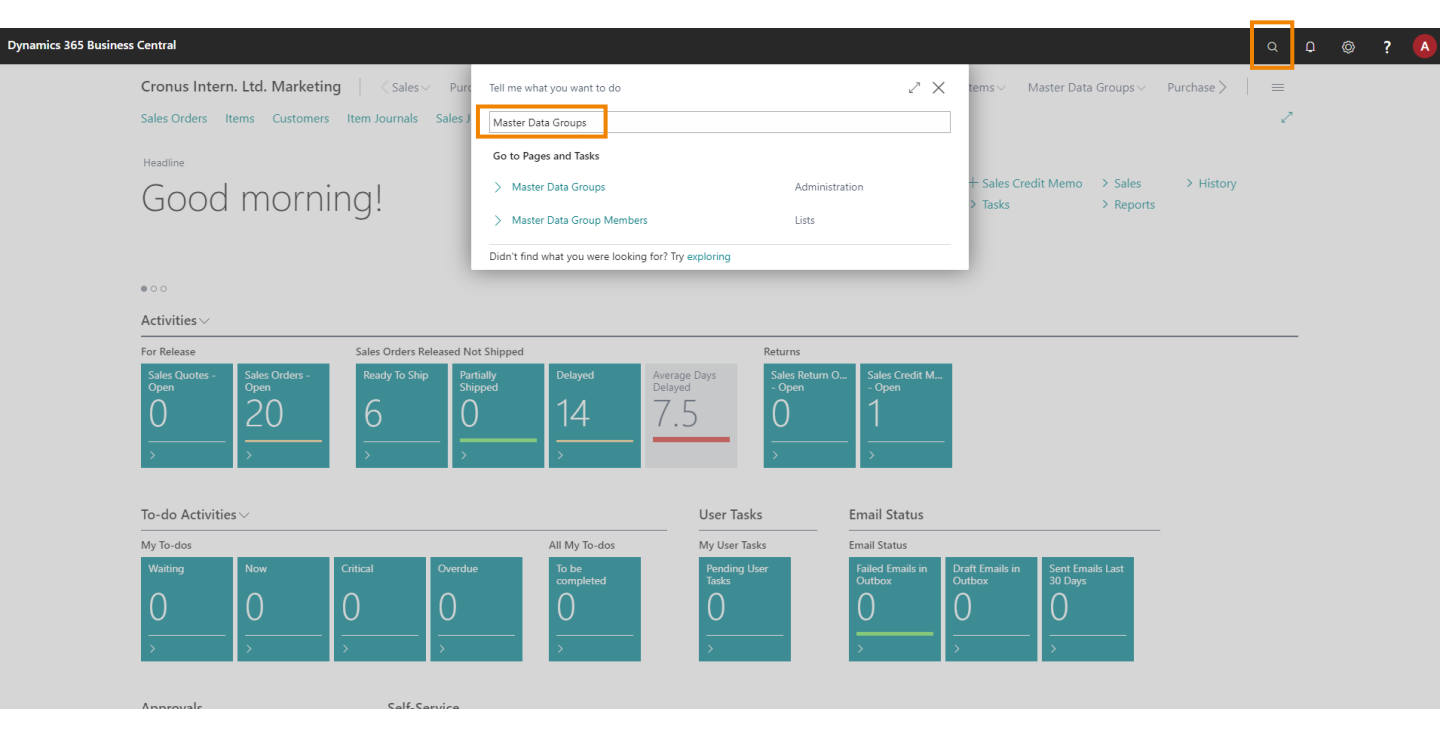

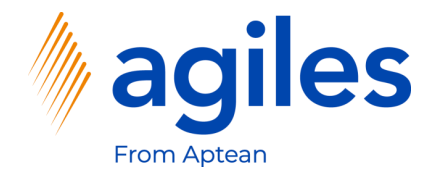

- 1) Click in Field Type and select Vendor
- 2) Click in Field Code and enter VENDOR-US
- 3) Click in Field Description and enter Vendor-US
- 4) Click on Navigate

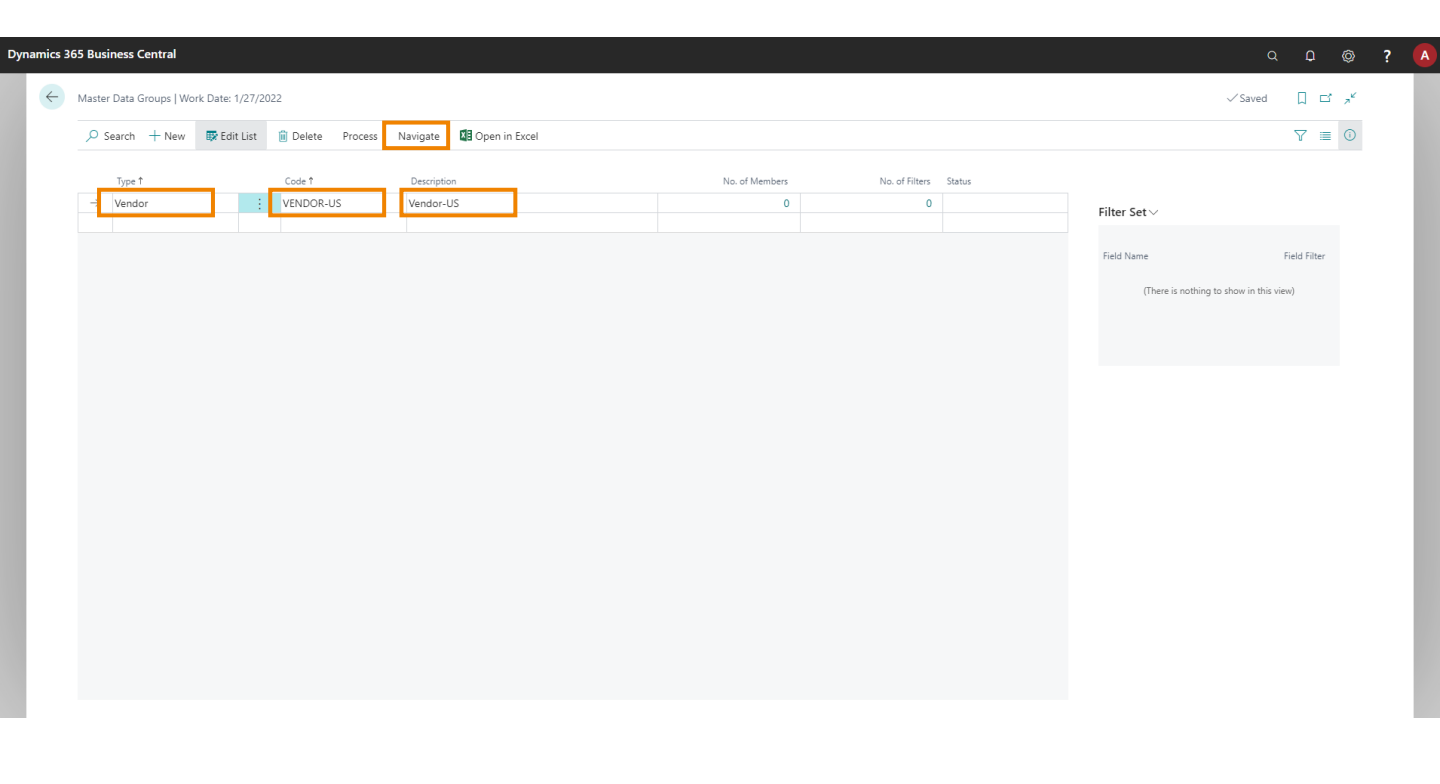

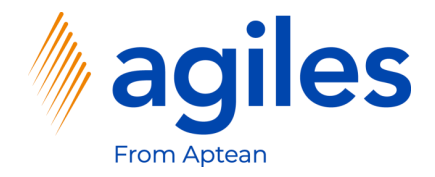

#### 1) Click on Filters

|                  | E LUIT LIST        | Process Navigate | 🗿 Open in Excel |   |   |                                  | 7 🗉 🛈        |
|------------------|--------------------|------------------|-----------------|---|---|----------------------------------|--------------|
| 🦆 Edit Members 🕴 | Show Members 🔻 Fil | ters             |                 |   |   |                                  | +            |
| → Vendor         | : VENDOR           | -US Vendor-US    |                 | 0 | 0 | Filter Set $\vee$                |              |
|                  |                    |                  |                 |   |   | Field Name                       | Field Filter |
|                  |                    |                  |                 |   |   | (There is nothing to show in thi | is view)     |
|                  |                    |                  |                 |   |   |                                  |              |
|                  |                    |                  |                 |   |   |                                  |              |
|                  |                    |                  |                 |   |   |                                  |              |
|                  |                    |                  |                 |   |   |                                  |              |
|                  |                    |                  |                 |   |   |                                  |              |
|                  |                    |                  |                 |   |   |                                  |              |
|                  |                    |                  |                 |   |   |                                  |              |
|                  |                    |                  |                 |   |   |                                  |              |
|                  |                    |                  |                 |   |   |                                  |              |
|                  |                    |                  |                 |   |   |                                  |              |

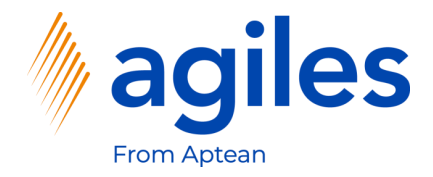

- 1) Click in Field In-/Exclude and select Include
- 2) Click on Set Up Filter

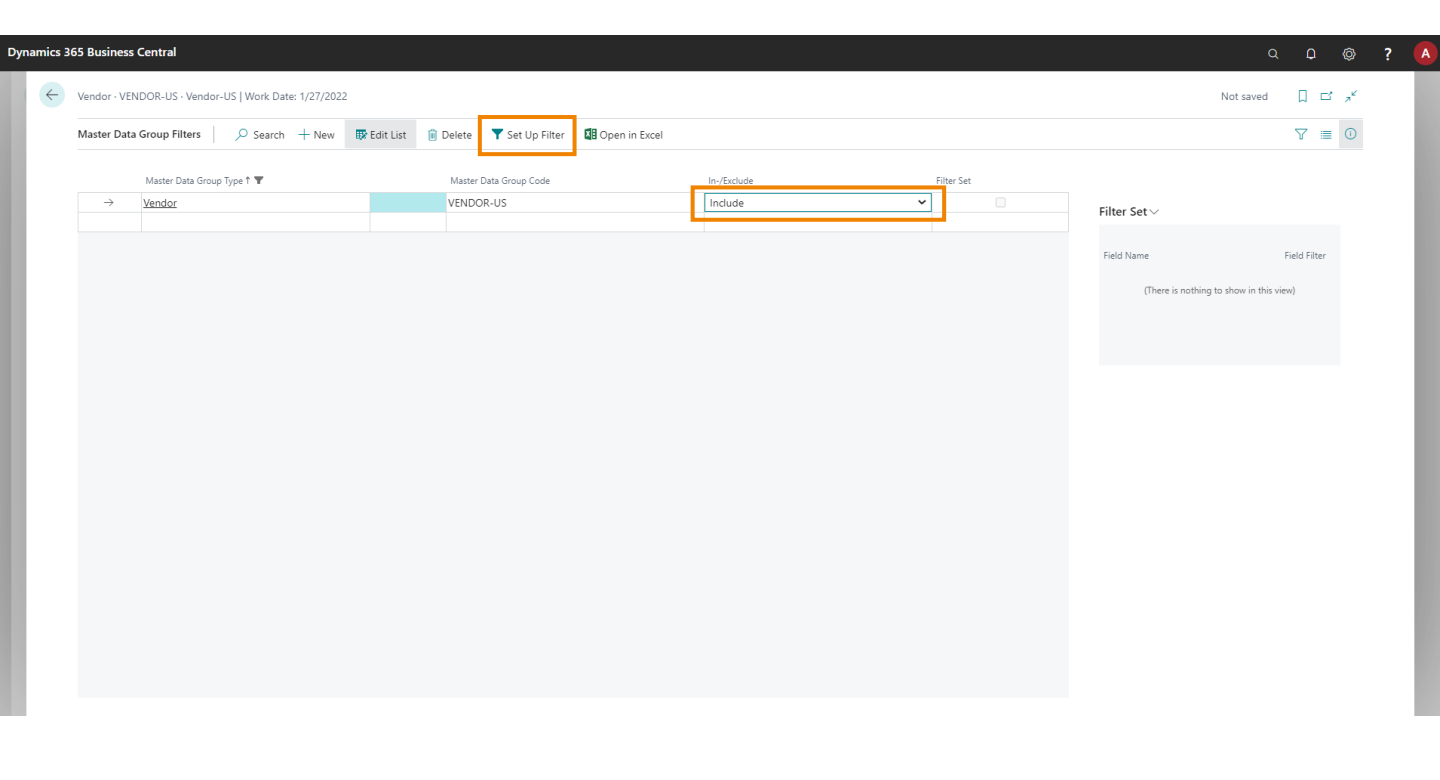

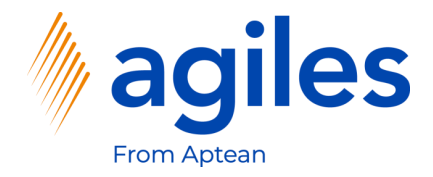

#### 1) Click on +Filter

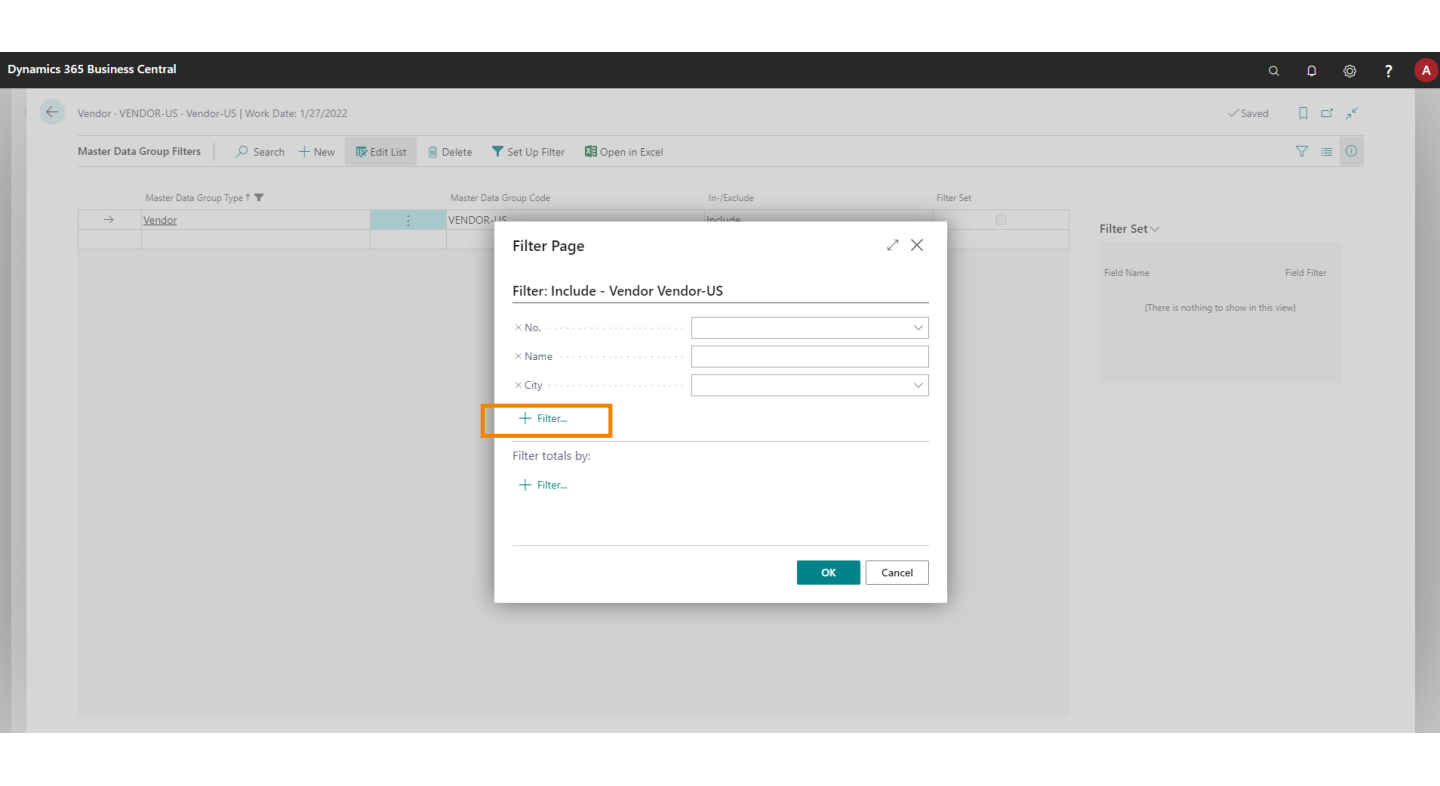

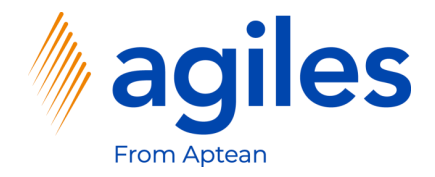

1) Select Country/Region Code

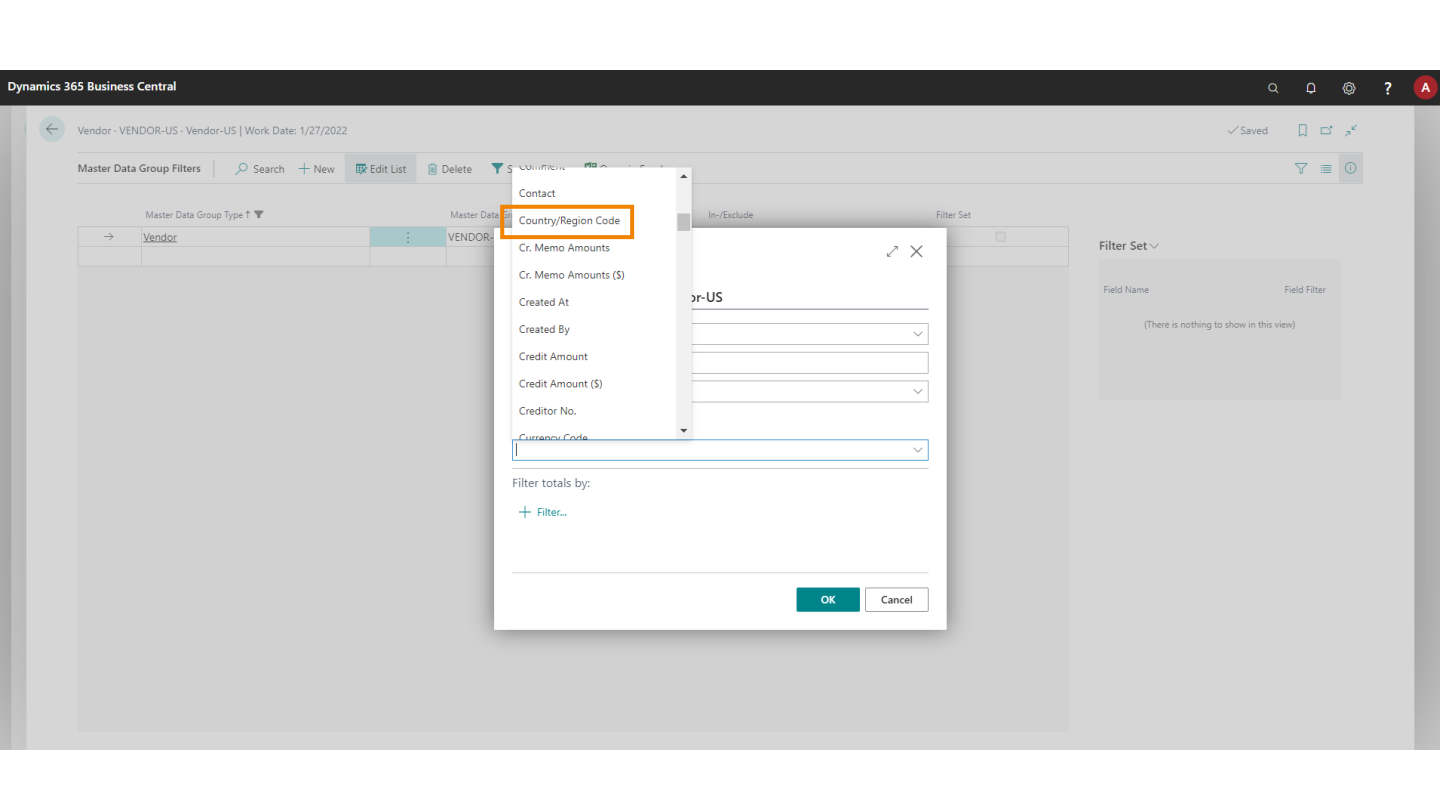

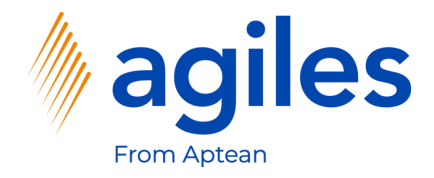

- 1) Click in Field Country/Region Code and select US
- 2) Click on OK

| 2 | Q (                 |                                |                                          |           |                                                                     |                    |                           | s Central           | 365 Business  | Dynamics : |
|---|---------------------|--------------------------------|------------------------------------------|-----------|---------------------------------------------------------------------|--------------------|---------------------------|---------------------|---------------|------------|
| Ľ | L C ,               | √ Saved                        |                                          |           |                                                                     | 022                | US   Work Date: 1/27/2022 | ENDOR-US · Vendor-I | Vendor · VEN  | ÷          |
|   |                     |                                |                                          |           | Delete 🛛 🝸 Set Up Filter 🛛 🗱 Open in Excel                          | Edit List 📋 Delete | ✓ Search + New            | ta Group Filters    | Master Data   |            |
|   |                     |                                | e                                        | Filter 1  | Master Data Group Code In-/Exclude                                  | Master D           | Type 🕇 🐨                  | Master Data Group   |               |            |
|   |                     |                                | □ Filter Set ∨                           | 2 ×       | VENDOR-<br>Filter Page                                              | : VENDOR           |                           | Vendor              | $\rightarrow$ |            |
|   | Field Filter        |                                | Field Name                               |           | Filter: Include - Vendor Vendor-US                                  |                    |                           |                     |               |            |
|   | 2W)                 | is nothing to show in this vie | (There i                                 | ~         | × No                                                                |                    |                           |                     |               |            |
|   |                     |                                |                                          |           | × Name                                                              |                    |                           |                     |               |            |
|   |                     |                                |                                          | ~         | × Cny · · · · · · · · · · · US                                      |                    |                           |                     |               |            |
|   |                     |                                |                                          |           | + Filter                                                            |                    |                           |                     |               |            |
|   |                     |                                |                                          |           | Filter totals by:                                                   |                    |                           |                     |               |            |
|   |                     |                                |                                          |           | + Filter                                                            |                    |                           |                     |               |            |
|   |                     |                                |                                          |           |                                                                     |                    |                           |                     |               |            |
|   |                     |                                |                                          | OK Cancel |                                                                     |                    |                           |                     |               |            |
|   |                     |                                |                                          |           |                                                                     |                    |                           |                     |               |            |
|   |                     |                                |                                          |           |                                                                     |                    |                           |                     |               |            |
|   |                     |                                |                                          |           |                                                                     |                    |                           |                     |               |            |
|   | Field Filter<br>(w) | s nothing to show in this vie  | □ Filter Set ∨<br>Field Name<br>(There i | ✓         | VENDOR<br>Filter Page<br>Filter: Include - Vendor Vendor-US<br>× No | VENDOR             |                           | Vendor              | →             |            |

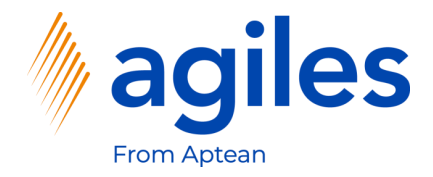

1) Go back one page

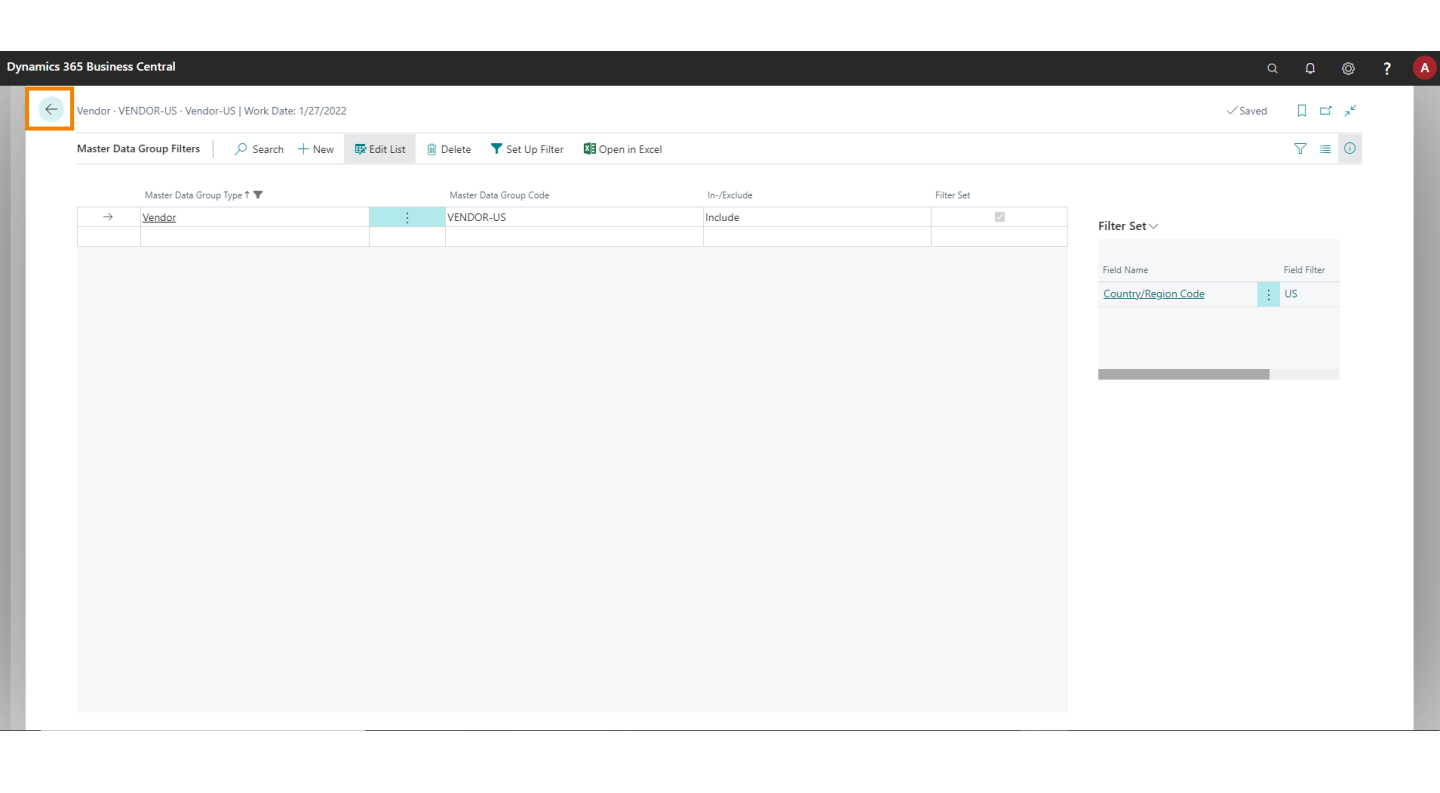

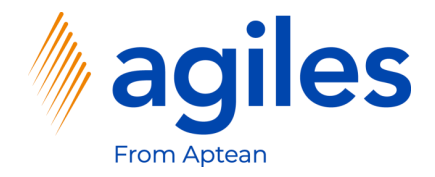

- 1) Click on Process
- 2) Click on Load Members From Filter

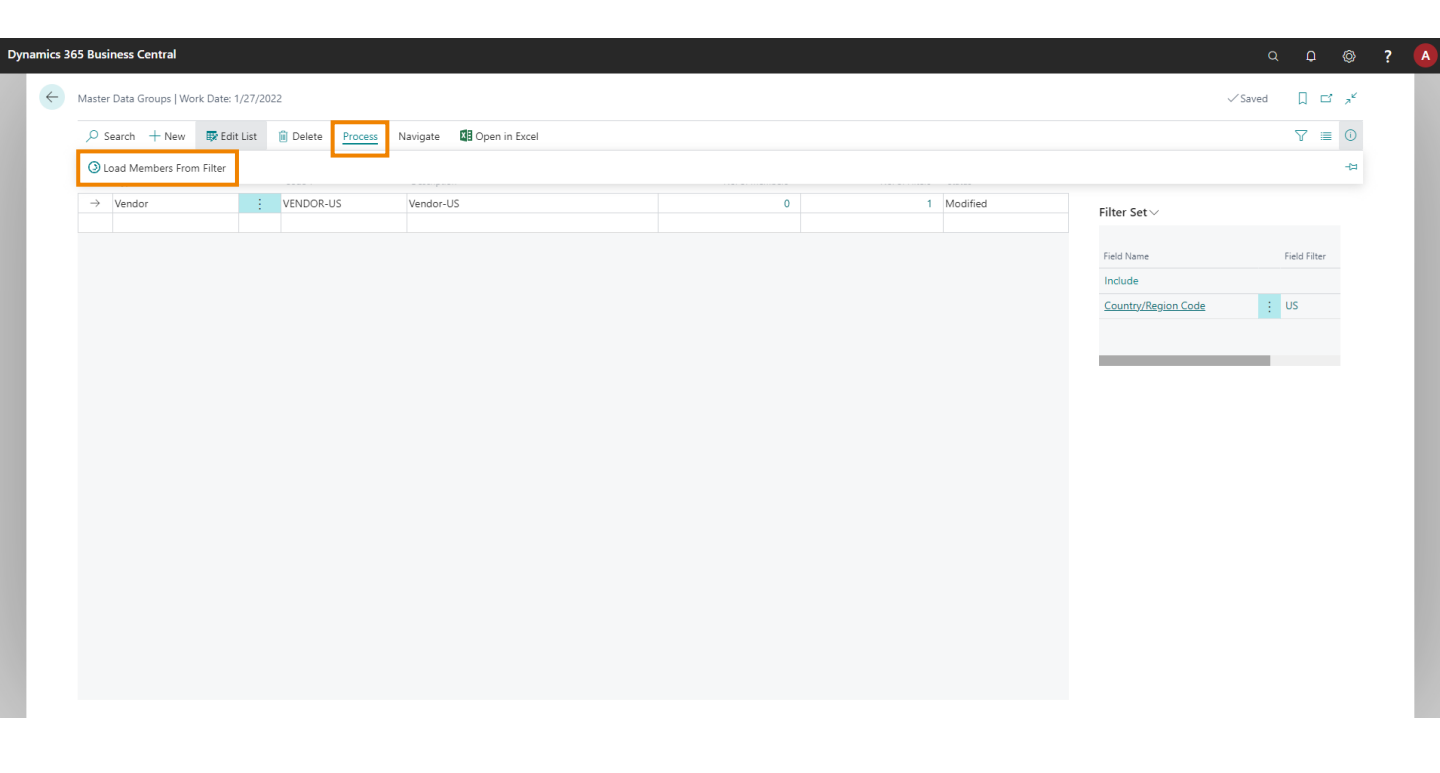

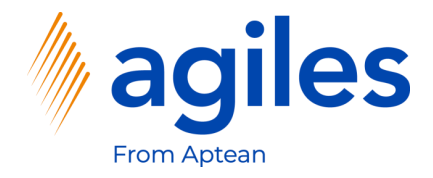

- 1) See that No. of Members is 3 and No. of Filters is 1
- 2) Go back to the Role Center

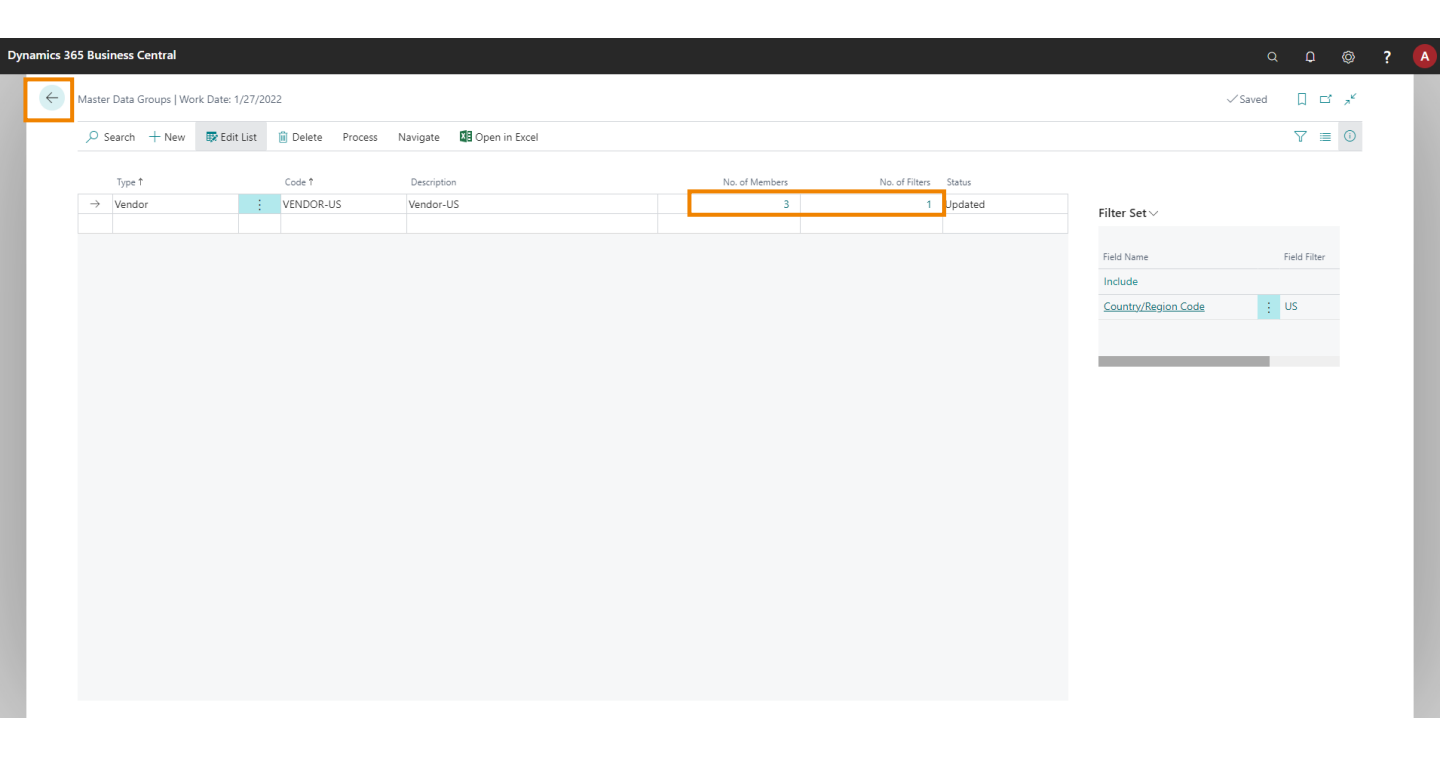

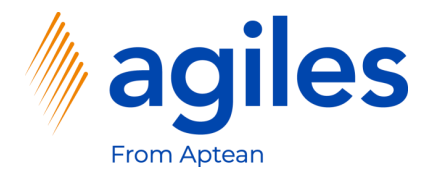

- 1) Click on "Tell me what you want to do" and search for Characteristics
- 2) Click on Characteristics

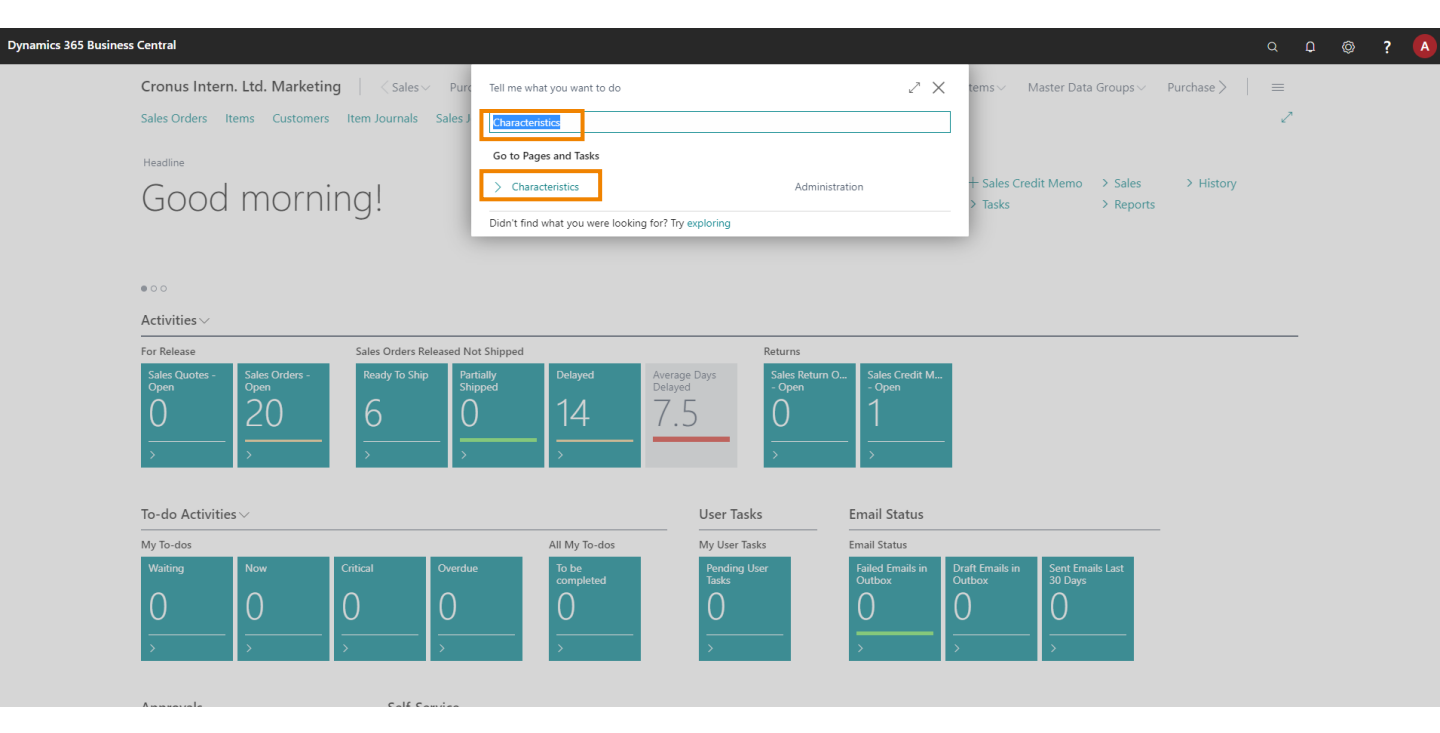

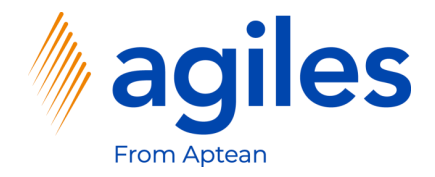

#### 1) Click on +New

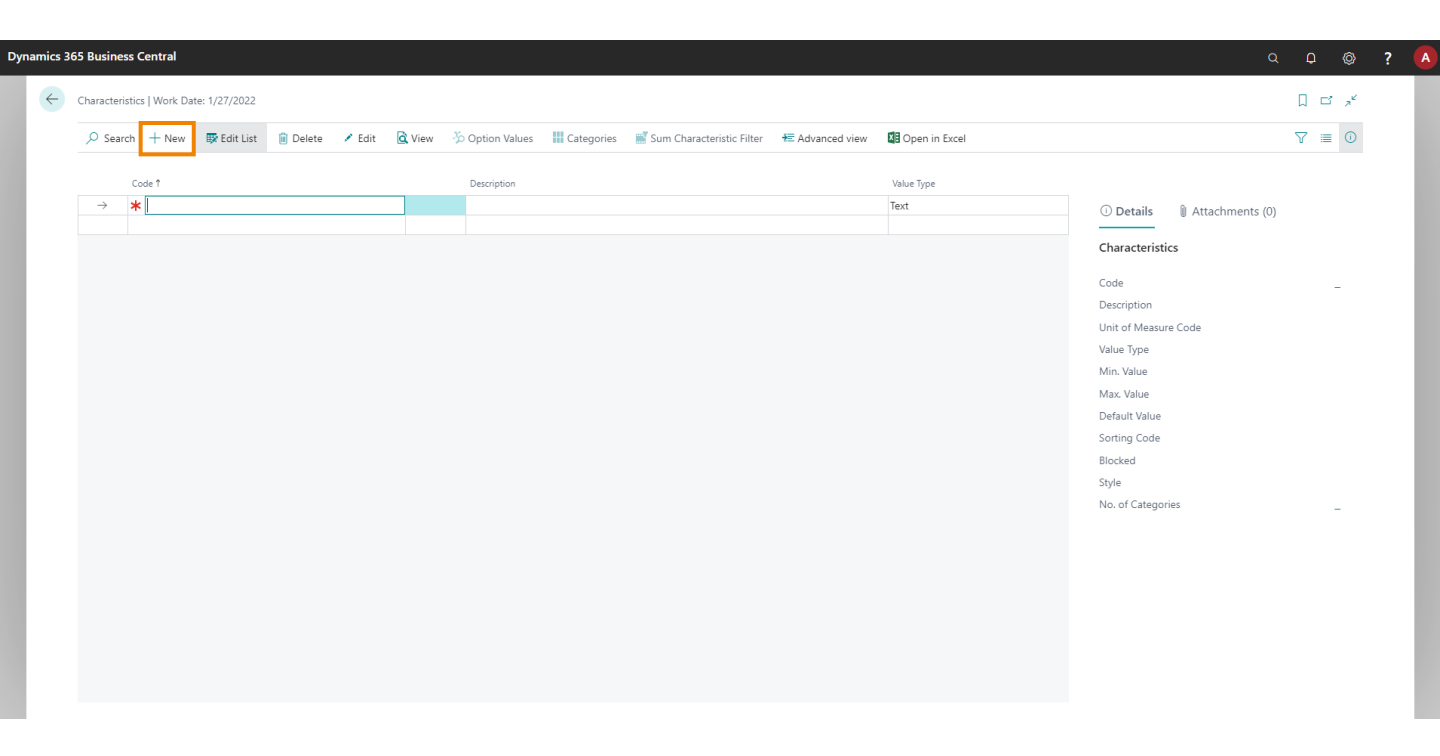

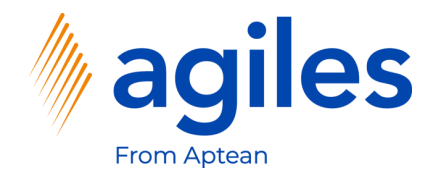

#### General:

- 1) Click in Field Code and enter VENDOR GROUP
- 2) Click in Field Description and enter Vendor Group
- 3) Click in Field Value Type and select Option

#### **Assignment:**

- 4) Activate Vendor Characteristic
- 5) Activate Price List Header Characteristic
- 6) Click in Field Transfer To and select Purchase Document
- 7) Click on Option Values

| s 365 Business Central                                   |                             | QI      | 0 Ø      | ? |
|----------------------------------------------------------|-----------------------------|---------|----------|---|
|                                                          | + 🛍                         | √ Saved | ت<br>ج   |   |
| Characteristic                                           |                             |         |          |   |
| 🏷 Option Values 📲 Categories 📲 Sum Characteristic Filter |                             |         |          |   |
| General                                                  |                             | S       | how more |   |
| Code VENDOR GROUP                                        | Value                       |         |          |   |
| Description · · · · · · · · · · · · · · · · · · ·        | Value Type · · · · · Option |         | ~        |   |
| Blocked ·····                                            |                             |         |          |   |
| Assignment                                               |                             |         |          |   |
| Entity selection                                         | Transfer To                 |         | ~        |   |
| Customer Characteristic                                  | Transfer Rule               |         | ~        |   |
| Vendor Characteristic                                    |                             |         |          |   |
| Item Characteristic                                      |                             |         |          |   |
| Price List Header Characteristic                         |                             |         |          |   |
| Price List Line Characteristic                           |                             |         |          |   |
| Presentation                                             |                             |         |          |   |
| Sorting Code · · · · · · · · · · · · · · · · · · ·       | Style None                  |         | ~        |   |
| Read Only ·····                                          |                             |         |          |   |

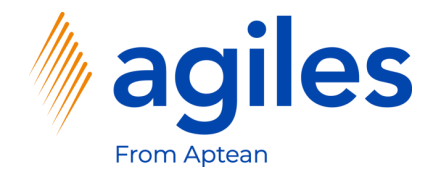

- 1) Click in Field Value in the first line and enter A
- 2) Click in Field Value in the second line and enter B
- 3) Click in Field Value in the third line and enter C
- 4) Go back one page

|   | Edit List 🛱 Delate 🕅 Open in Even |             | $\nabla = G$                                         |
|---|-----------------------------------|-------------|------------------------------------------------------|
| , | Sequence                          | Value       |                                                      |
| → | 0 0 0                             | A<br>B<br>C | O Details     It Attachments (0)     Characteristics |
|   |                                   |             | Code<br>Description                                  |
|   |                                   |             | Value<br>Min. Value<br>Max. Value                    |
|   |                                   |             | Default Value<br>Sorting Code<br>Biorked             |
|   |                                   |             | Style<br>No. of Categories                           |
|   |                                   |             |                                                      |
|   |                                   |             |                                                      |

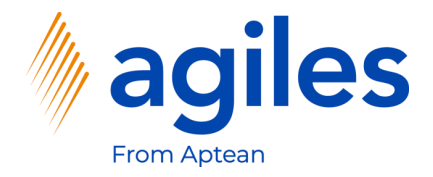

1) Go back one page

| 365 Business Central                                         |                               | Q D @                      |
|--------------------------------------------------------------|-------------------------------|----------------------------|
|                                                              | (2) + 11                      | √Saved ⊑* , × <sup>k</sup> |
| Characteristic                                               | <u> </u>                      |                            |
| 🏠 Option Values 🛛 🚻 Categories 🛛 📓 Sum Characteristic Filter |                               |                            |
| General                                                      |                               | Show more                  |
| Code · · · · · VENDOR GROUP                                  | Value                         |                            |
| Description · · · · · · · · · · · · · · · · · · ·            | Value Type Option             | ~                          |
| Blocked · · · · · ·                                          |                               |                            |
| Assignment                                                   |                               |                            |
| Entity selection                                             | Transfer To Purchase Document | ~                          |
| Customer Characteristic                                      | Transfer Rule                 | ~                          |
| Vendor Characteristic                                        |                               |                            |
| Item Characteristic                                          |                               |                            |
| Price List Header Characteristic                             |                               |                            |
| Price List Line Characteristic                               |                               |                            |
| Presentation                                                 |                               |                            |
| Sorting Code                                                 | Style None                    | ~                          |
| Read Only                                                    |                               |                            |

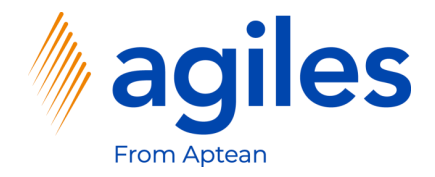

#### 1) Click on +New

|               |              |   |              | Categories | Sum Characteristic Filter | Advanced view | Den in Excel |                      | V 💷 🛈        |
|---------------|--------------|---|--------------|------------|---------------------------|---------------|--------------|----------------------|--------------|
|               | Code 1       |   | Description  |            |                           |               | Value Type   |                      |              |
| $\rightarrow$ | VENDOR GROUP | : | Vendor Group |            |                           |               | Option       | 🕕 Details 🖉 Atta     | chments (0)  |
|               |              |   |              |            |                           |               | Text         |                      | chinents (0) |
|               |              |   |              |            |                           |               |              | Characteristics      |              |
|               |              |   |              |            |                           |               |              | Code                 | VENDOR GROUP |
|               |              |   |              |            |                           |               |              | Description          | Vendor Group |
|               |              |   |              |            |                           |               |              | Unit of Measure Code |              |
|               |              |   |              |            |                           |               |              | Value Type           | Option       |
|               |              |   |              |            |                           |               |              | Min. Value           |              |
|               |              |   |              |            |                           |               |              | Max. Value           |              |
|               |              |   |              |            |                           |               |              | Default Value        |              |
|               |              |   |              |            |                           |               |              | Sorting Code         |              |
|               |              |   |              |            |                           |               |              | Blocked              | No           |
|               |              |   |              |            |                           |               |              | Style                | None         |
|               |              |   |              |            |                           |               |              | No. of Categories    | 0            |
|               |              |   |              |            |                           |               |              |                      |              |
|               |              |   |              |            |                           |               |              |                      |              |
|               |              |   |              |            |                           |               |              |                      |              |
|               |              |   |              |            |                           |               |              |                      |              |

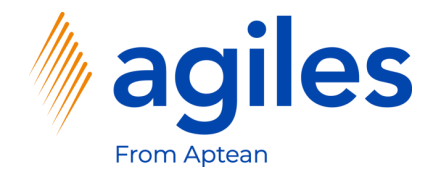

#### General:

- 1) Click in Field Code and enter ITEM QUALITY
- 2) Click in Field Description and enter Item Quality
- 3) Click in Field Value Type and select Option

#### **Assignment:**

- 4) Activate Item Characteristic
- 5) Activate Price List Line Characteristic
- 6) Click on Option Values

| 55 Business Central                                      |                             | с ф © '                  |
|----------------------------------------------------------|-----------------------------|--------------------------|
|                                                          | (2) + <sup>1</sup>          | √ Saved ⊏ ⇒ <sup>⊭</sup> |
| Characteristic                                           | $\widetilde{}$              |                          |
| 🏷 Option Values 📲 Categories 📲 Sum Characteristic Filter |                             |                          |
| General                                                  |                             | Show more                |
| Code · · · · ITEM QUALITY                                | Value                       |                          |
| Description · · · Item Quality                           | Value Type · · · · · Option | ~                        |
| Blocked                                                  |                             |                          |
| Assignment                                               |                             |                          |
| Entity selection                                         | Transfer To                 | ~                        |
| Customer Characteristic                                  | Transfer Rule               | ~                        |
| Vendor Characteristic                                    |                             |                          |
| Item Characteristic                                      |                             |                          |
| Price List Header Characteristic                         |                             |                          |
| Price List Line Characteristic                           |                             |                          |
| Presentation                                             |                             |                          |
| Sorting Code                                             | Style · · · · · · None      | ~                        |
|                                                          |                             |                          |

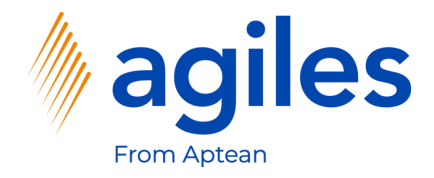

- 1) Click in Field Value in the first line and enter Good
- 2) Click in Field Value in the second line and enter Poor
- 3) Go back to Role Center

| O Search      | + New 💀 Edit List | 📋 Delete 🛛 🚺 Open in Excel |       |  |                   | 7 🔳             |
|---------------|-------------------|----------------------------|-------|--|-------------------|-----------------|
|               |                   | Sequence                   | Value |  |                   |                 |
|               |                   | 0                          | Good  |  | ① Details         | Attachments (0) |
| $\rightarrow$ |                   | 0                          | Poor  |  |                   | (-)             |
|               |                   |                            |       |  | Characteristics   |                 |
|               |                   |                            |       |  | Code              | ITEM QUALITY    |
|               |                   |                            |       |  | Description       | Item Quality    |
|               |                   |                            |       |  | Unit of Measure C | ode             |
|               |                   |                            |       |  | Value Type        | Option          |
|               |                   |                            |       |  | Min. Value        |                 |
|               |                   |                            |       |  | Max. Value        |                 |
|               |                   |                            |       |  | Default Value     |                 |
|               |                   |                            |       |  | Sorting Code      |                 |
|               |                   |                            |       |  | Blocked           | No              |
|               |                   |                            |       |  | Style             | None            |
|               |                   |                            |       |  | No. of Categories | 0               |
|               |                   |                            |       |  |                   |                 |
|               |                   |                            |       |  |                   |                 |
|               |                   |                            |       |  |                   |                 |
|               |                   |                            |       |  |                   |                 |
|               |                   |                            |       |  |                   |                 |

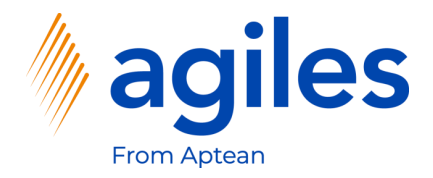

- 1) Click on Purchasing
- 2) Click on Vendors

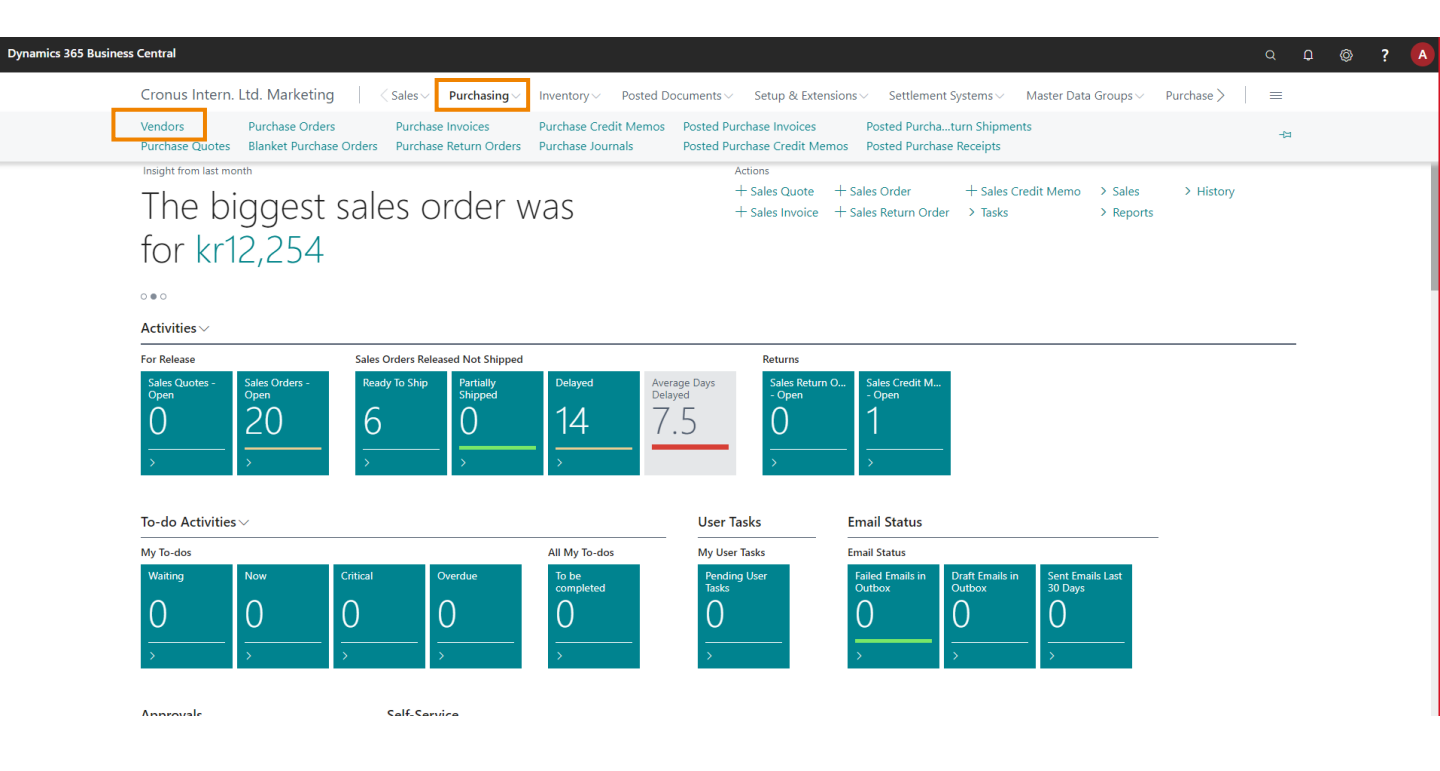

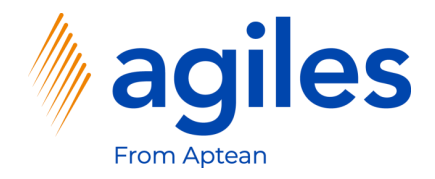

- 1) Select the Vendor Progressive Home Furnishings
- 2) Click on Actions, Characteristics, Characteristic Values

| ess Central                   |                               |                         |                                   |                     |                        |                       |                              | Q            |
|-------------------------------|-------------------------------|-------------------------|-----------------------------------|---------------------|------------------------|-----------------------|------------------------------|--------------|
| Cronus Intern                 | . Ltd. Marketing              | Sales V Purchasing      | Inventory Posted Docu             | uments ~ Setup &    | Extensions $\lor$ Sett | lement Systems        | ✓ Master Data Groups ✓ Pu    | rchase > 📔 🚍 |
| Vendors: All $\smallsetminus$ |                               | 📋 Delete 🛛 Process 🗸    | New Document $\lor$ Vendor $\lor$ | Navigate 🗸 🛛 🚺 Oper | n in Excel Actions     | $\sim$ Related $\sim$ | Reports $\lor$ Fewer options | ♡ ≡ 0 2 5    |
| No. †                         | Name                          | Location Code Phone No. | Contact                           | Search<br>Name      | New Document           | > 2 Due (\$)          | p                            |              |
| 01254796                      | Progressive Home Furnishings  |                         | Mr. Michael Sean Ray              | PROGRESSI           | Request Approval       | 0.00                  | 🛈 Details 🔋 Attachmer        | nts (0)      |
| 01587796                      | Custom Metals Incorporated    |                         | Mr. Peter Houston                 | CUSTOM M            | Payment Journal        | 0.00                  | Vender Statistics            |              |
| 01863656                      | American Wood Exports         |                         | Mr. Jeff D. Henshaw               | AMERICAN            | Purchase Journal       | 3,020.02              | vendor statistics            |              |
| 01905283                      | Mundersand Corporation        |                         | Mr. Mike Hines                    | MUNDERS             | Apply Template         | 0.00                  | Vendor No.                   | 01254796     |
| 01905382                      | NewCaSup                      |                         | Mr. Toby Nixon                    | NEWCASUP            | Pay Vendor             | 0.00                  | Balance (\$)                 | 106.130.69   |
| 01905777                      | OakvilleWorld                 |                         | Mr. Sean P. Alexander             | OAKVILLE            | Display                | > 0.00                | Outstanding Orders (\$)      | 0.00         |
| 10000                         | London Postmaster             |                         | Mrs. Carol Philips                | LONDON P.           | Characteristics        | > Characteris         | stic Values                  | 0.00         |
| 20000                         | AR Day Property Management    | YELLOW                  | Mr. Frank Lee                     | AR DAY PR           | 7,465.95               | Filter by Ch          | lig invoices (o)             | 106.130.69   |
| 20300190                      | Malay-Dan Export Unit Sdn Bhd | YELLOW                  | Mr. Fabrice Perez                 | MALAY-DA            | 0.00                   | Charles Charles       | mounts (\$) as of 0          | 0.00         |
| 20319939                      | KDHSL99 Sdn Bhd               |                         | Mr. Toh Chin Theng                | KDHSL99 S           | 0.00                   | U.UU                  | repayment Amoun              | 0.00         |
| 20323323                      | Tengah Butong Sdn Bhd         |                         | Mrs. Anisah Yoosoof               | TENGAH B            | 0.00                   | 0.00                  | Payments (\$)                | 0.00         |
| 21201992                      | Texpro Maroc                  |                         | M. Charaf HAMZAOUI                | TEXPRO M            | 0.00                   | 0.00                  | Refunds (\$)                 | 0.00         |
| 21218838                      | Top Bureau                    | BLUE                    | M. Fadi FAKHOURI                  | TOP BUREAU          | 0.00                   | 0.00                  | Last Payment Date            | -            |
| 21248839                      | Comacycle                     |                         |                                   | COMACYCLE           | 0.00                   | 0.00                  | Buy-from Vendor History      |              |
| 27299299                      | Big 5 Video                   |                         | Mr. Kevin Kennedy                 | BIG 5 VIDEO         | 0.00                   | 0.00                  | , í                          |              |
| 27833998                      | Jewel Gold Mine               |                         | Mr. Craig Dewer                   | JEWEL GOL           | 0.00                   | 0.00                  | Vendor No.                   | 01254796     |
| 27889998                      | Mountain Fisheries            |                         | Mrs. Corinna Bolender             | MOUNTAI             | 0.00                   | 0.00                  | 0 0                          | 0            |
| 30000                         | CoolWood Technologies         |                         | Mr. Richard Bready                | COOLWOO             | 93,660.82              | -35,430.00            | - U                          | Ŭ            |
| 31147896                      | Houtindustrie Bruynsma        |                         | Lieve Casteels                    | HOUTINDU            | 0.00                   | 0.00                  | Quotes Blanket Orders        | Orders       |

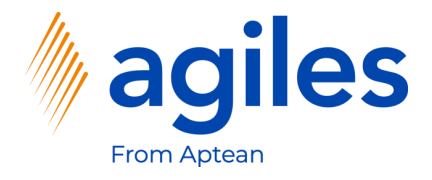

- 1) Click in Field Characteristic Code and select Vendor Group
- 2) Click in Field Value and select or enter A
- 3) Go back to Role Center

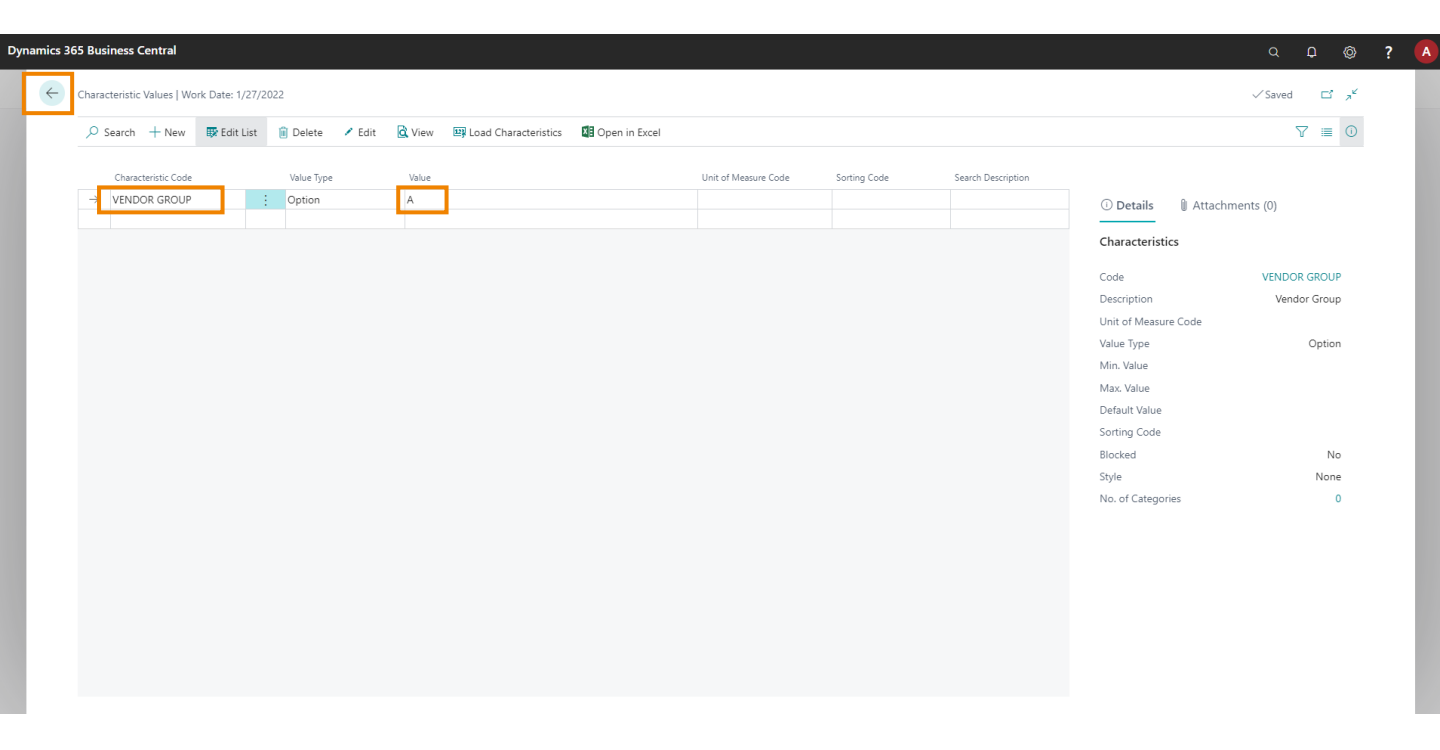

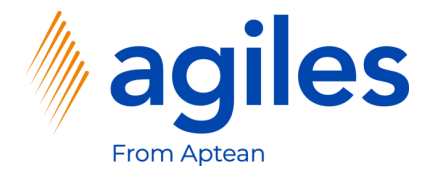

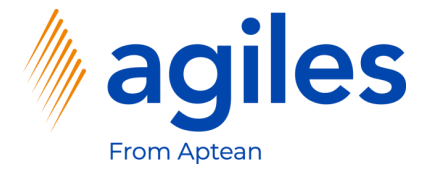

- 1) Click on "Tell me what you want to do" and search for agiles price list advanced setup
- 2) Click on agiles price list advanced setup

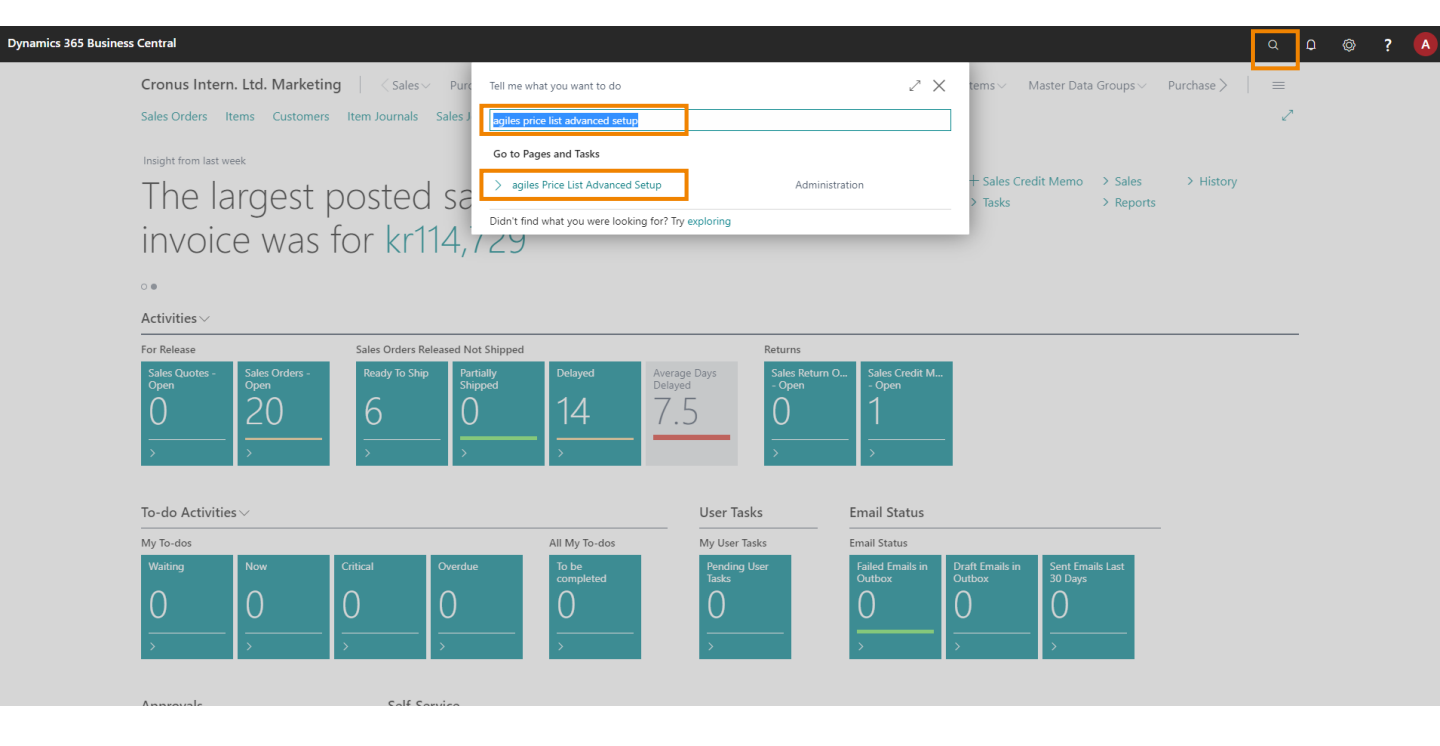

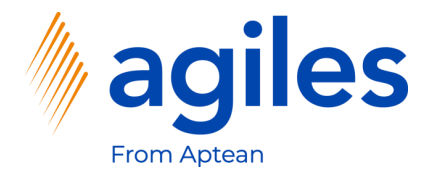

- 1) Activate Advanced Price Lists
- 2) Activate Update Unit Cost on...
- 3) Activate Update Unit Price on...
- 4) Go back to Role Center

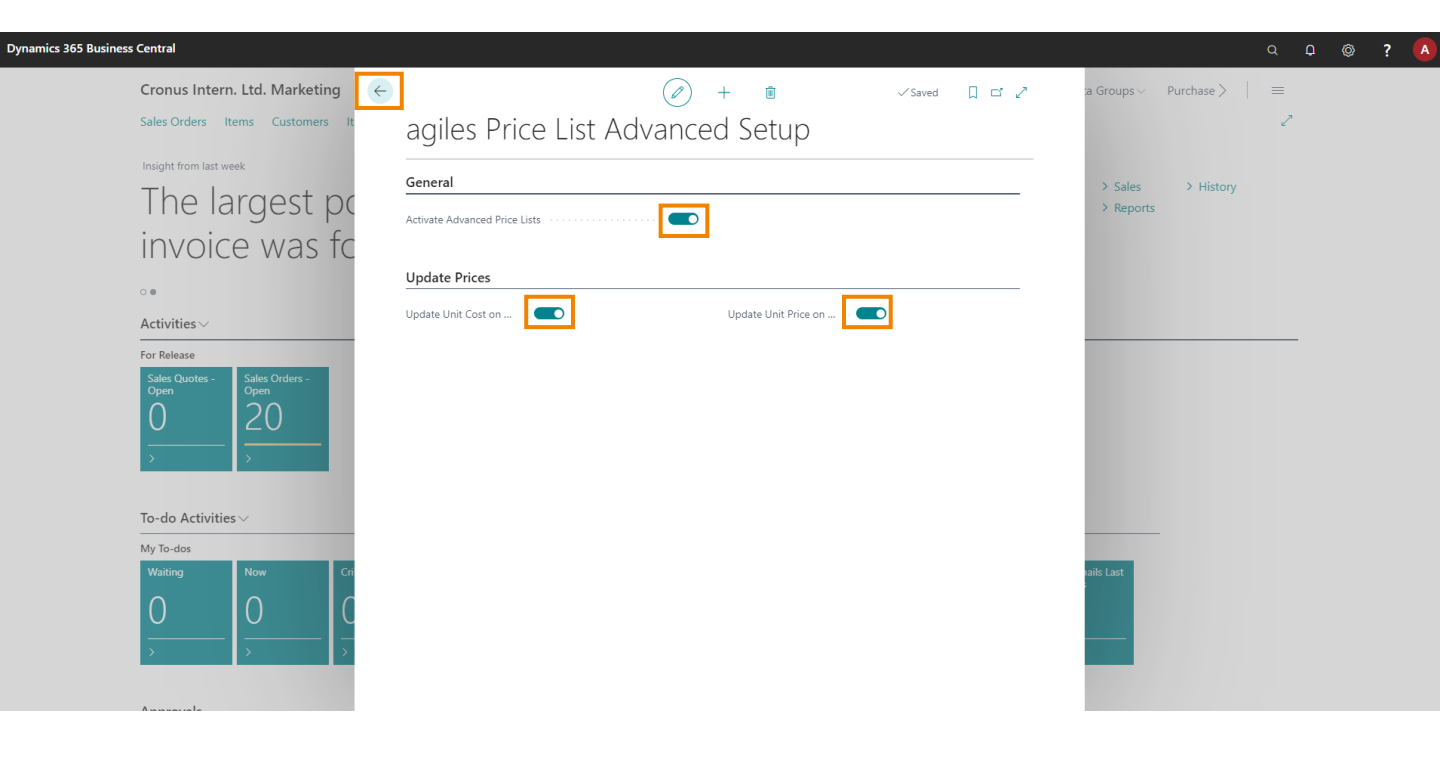

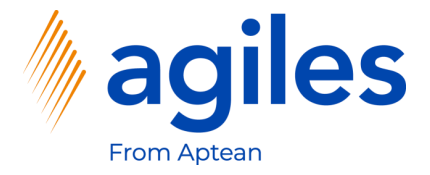

- 1) Click on "Tell me what you want to do" and search for price calculation method
- 2) Click on price calculation method

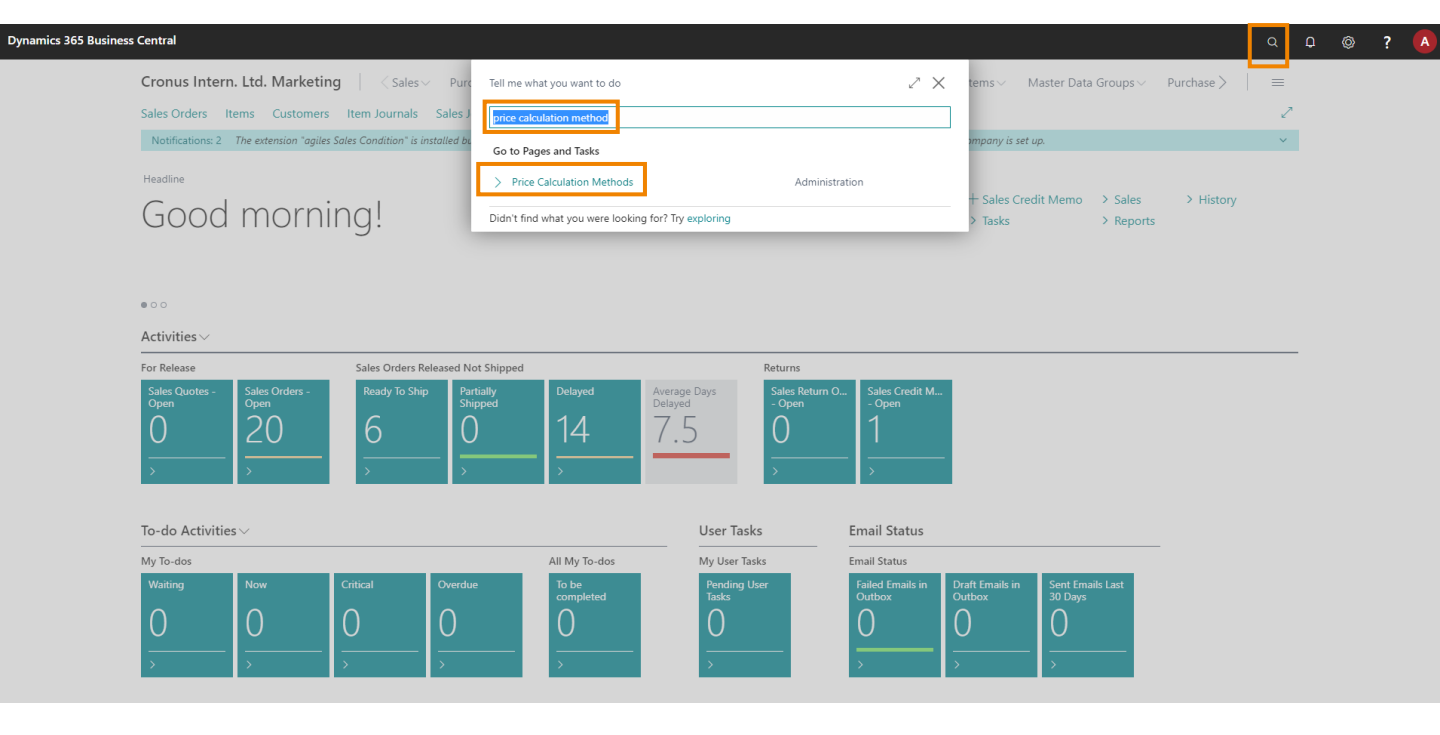

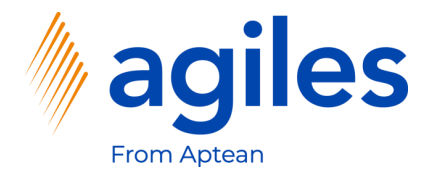

1) Click on Lowest Price

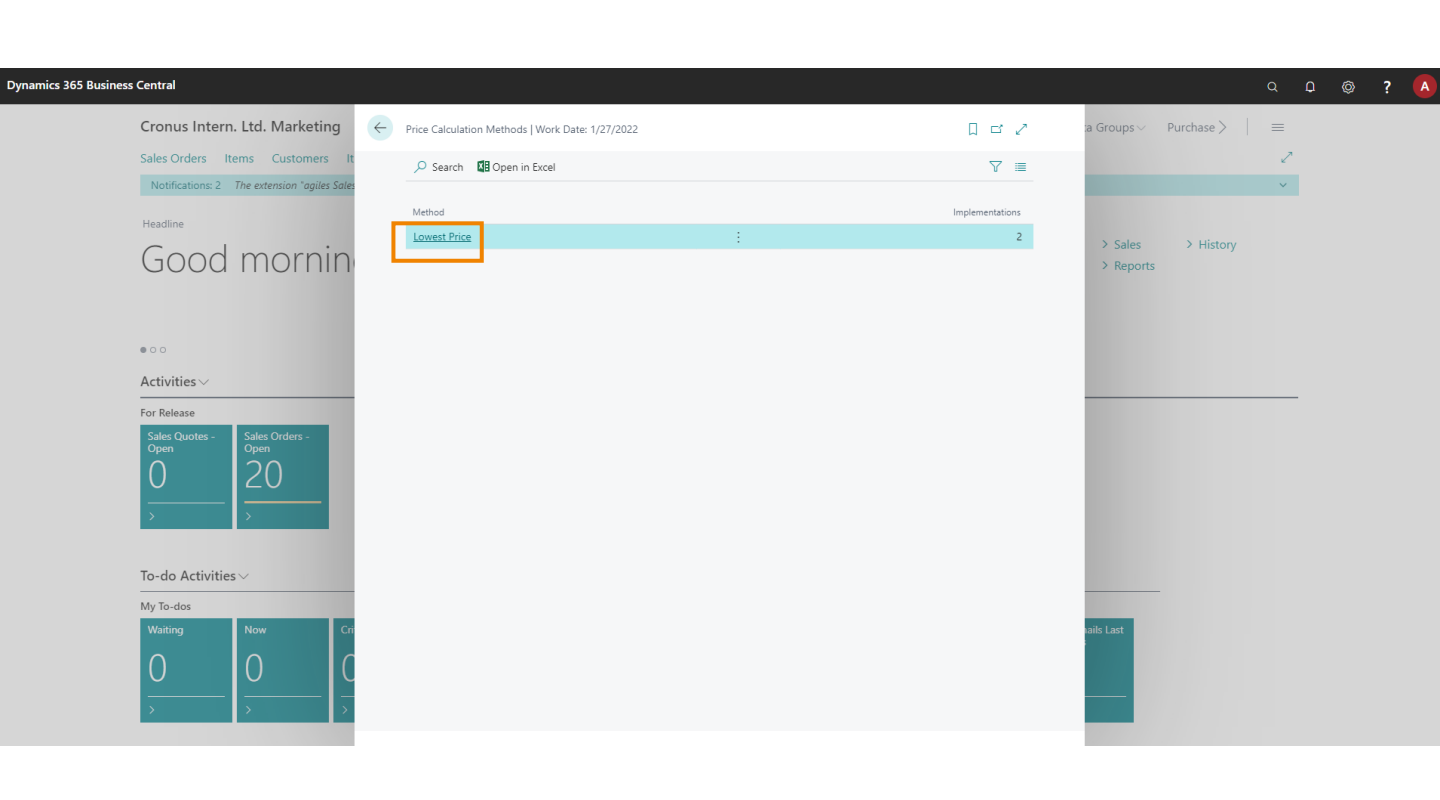

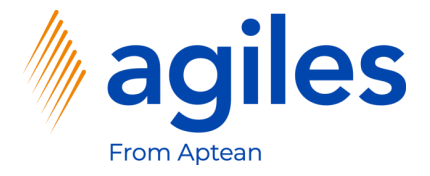

#### **Sales Price Calculation:**

1) Click on Business Central (Version 16.0)

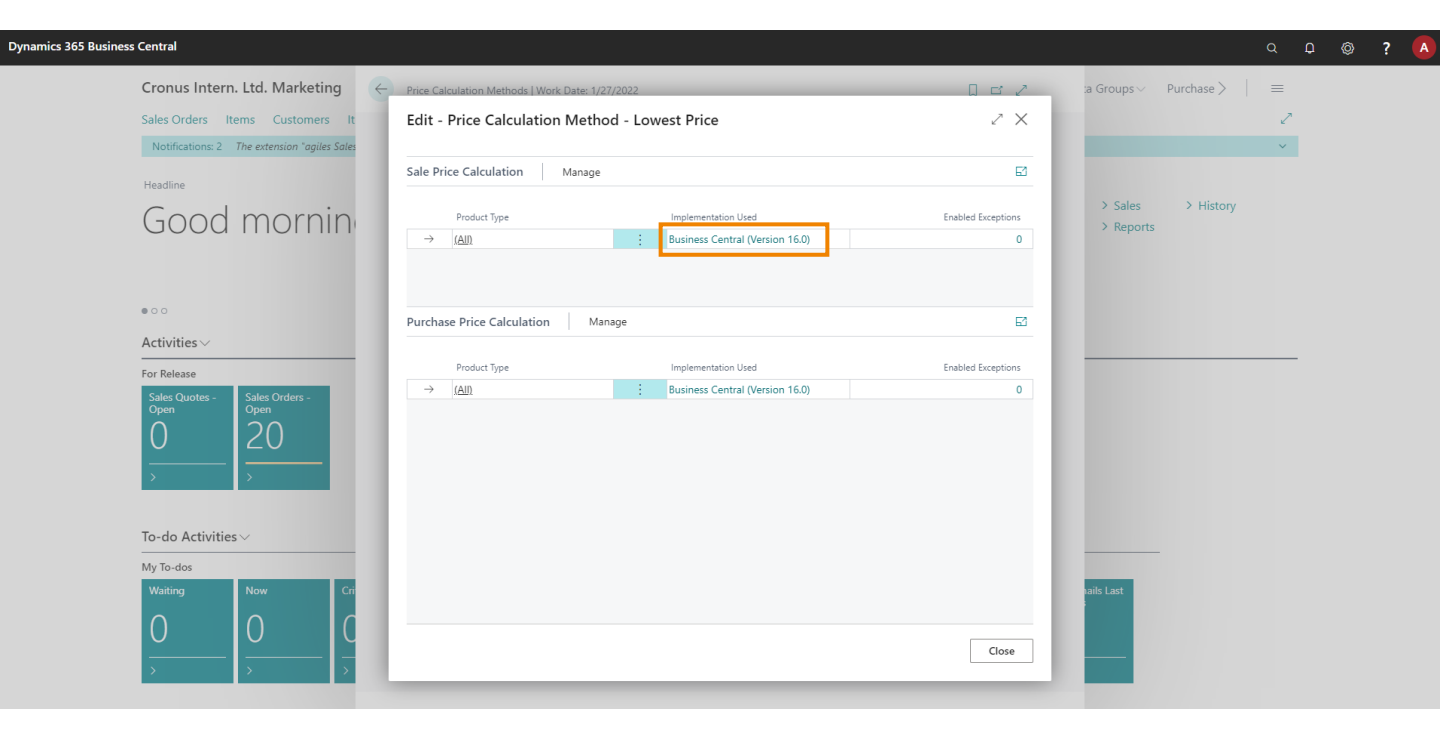

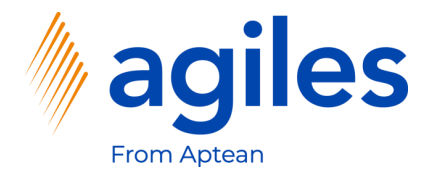

1) Click on OK

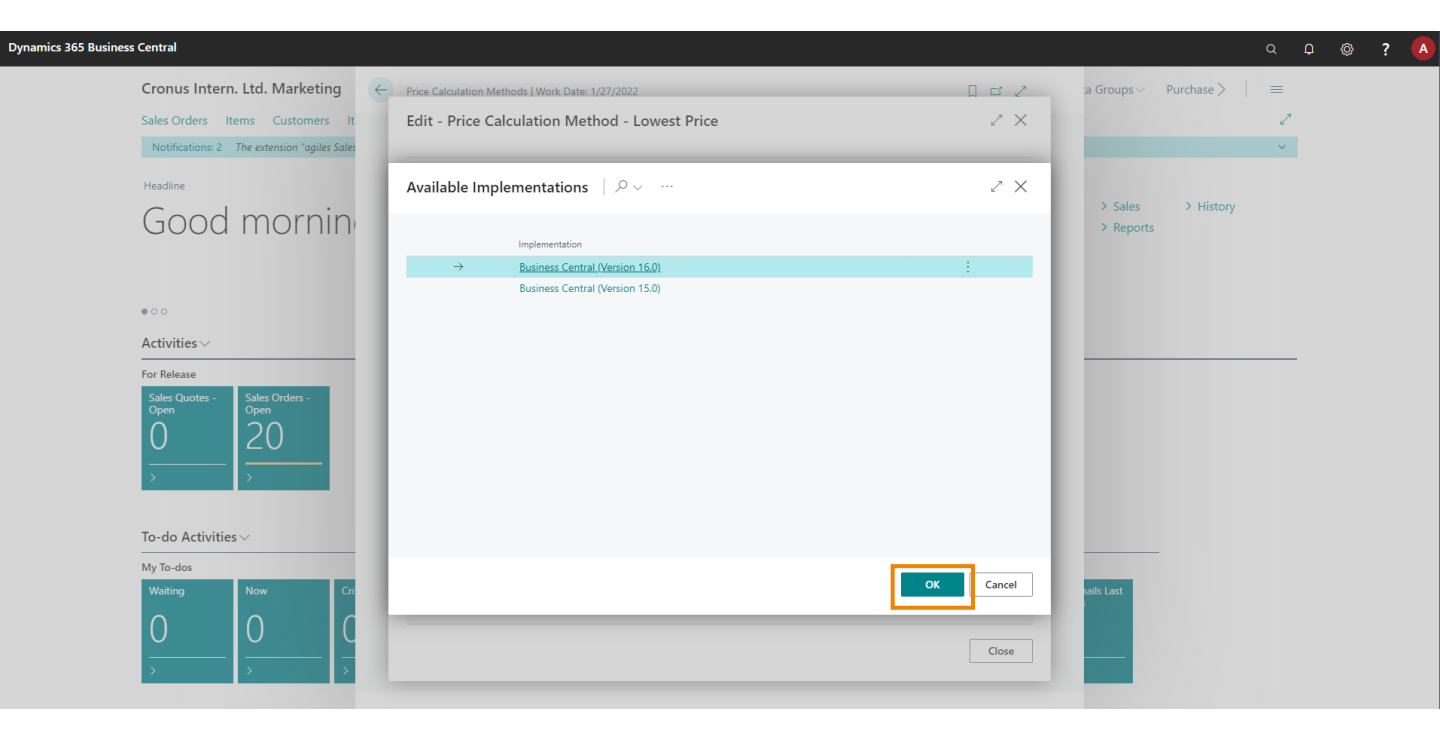

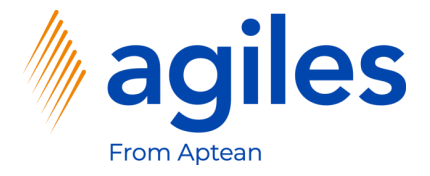

#### **Purchase Price Calculation:**

1) Click on Business Central (Version 16.0)

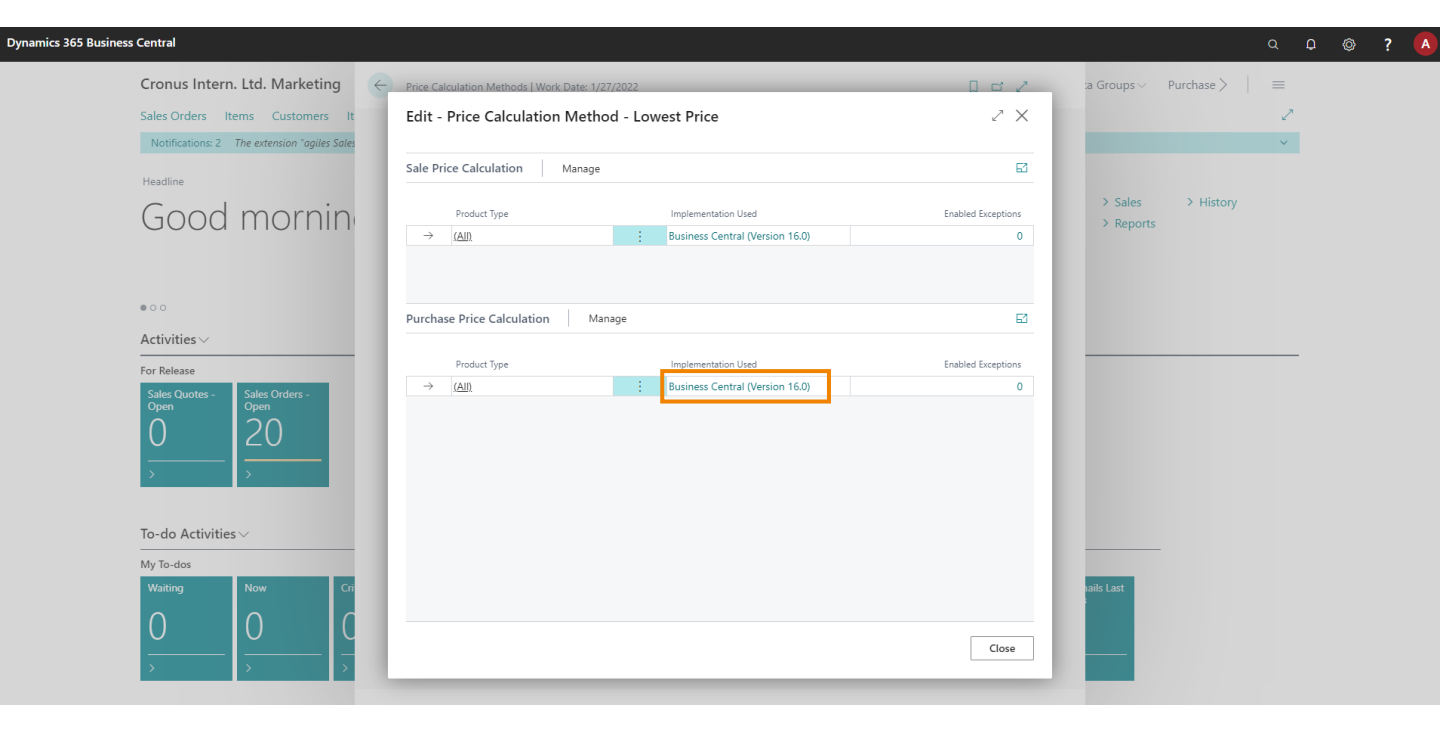

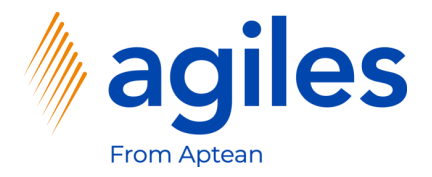

1) Click on OK

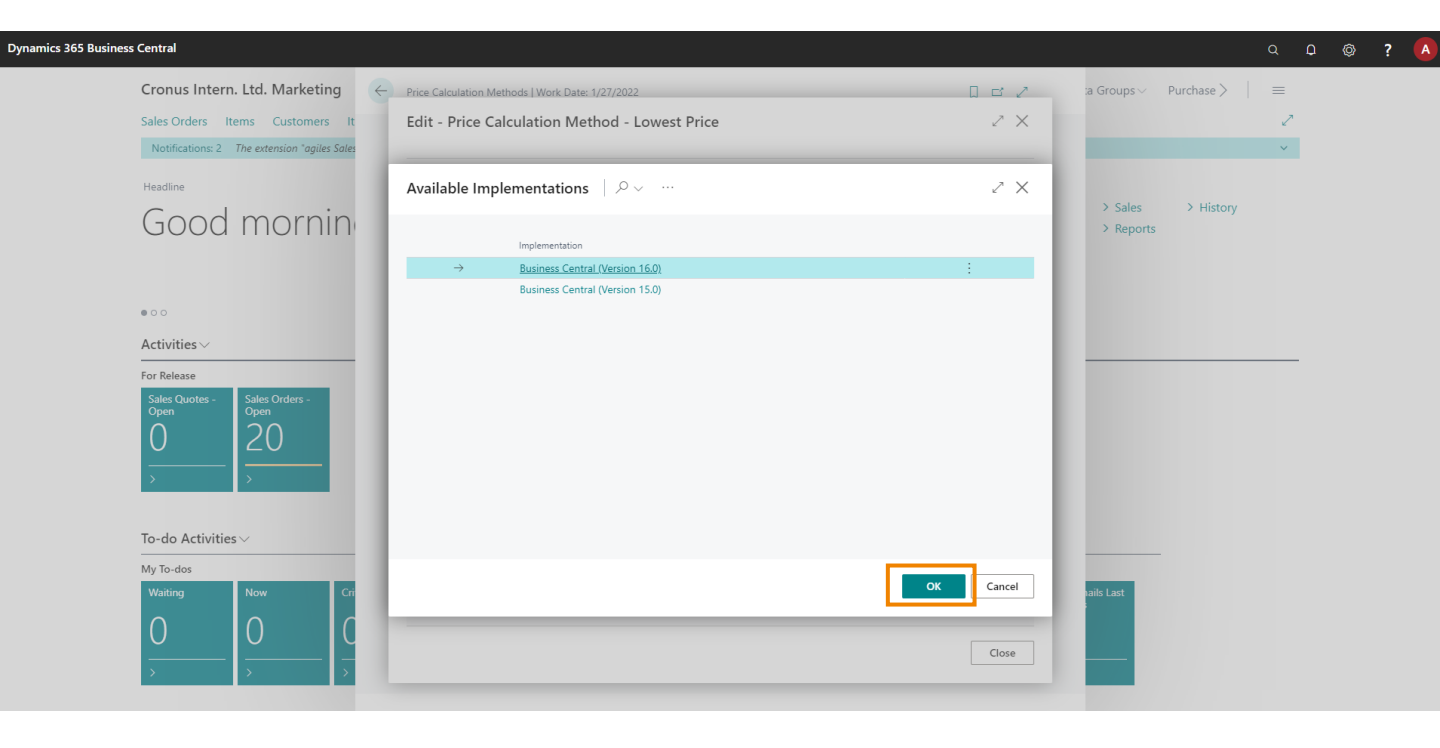

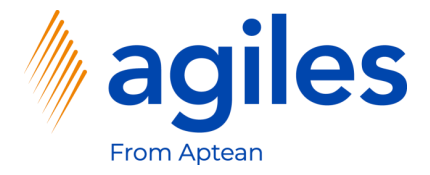

1) Click on Close and go back to Role Center

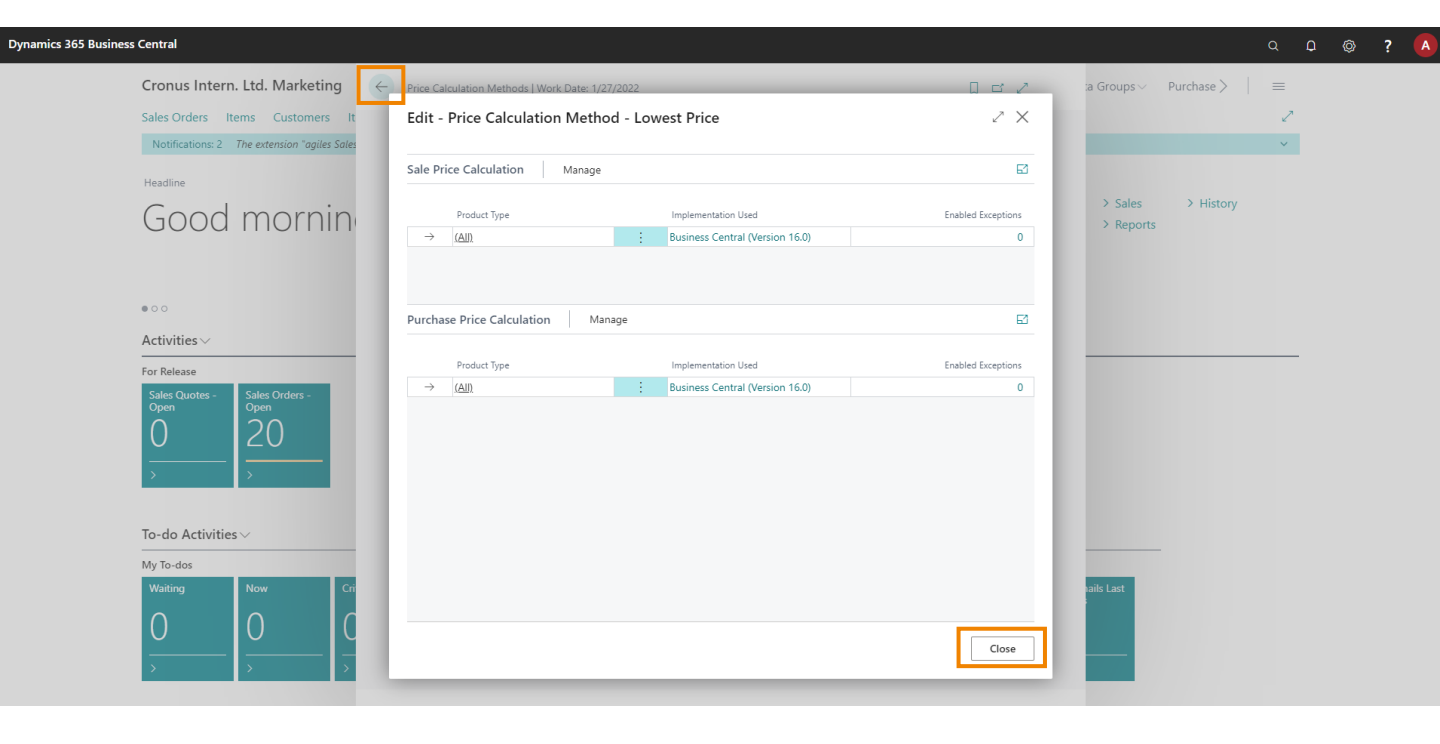

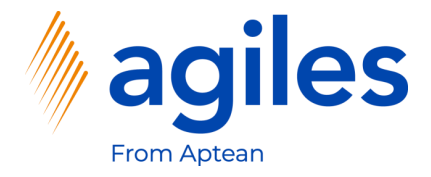

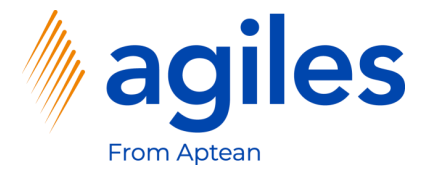

Note: The functionality of the App is shown in purchasing. It works in analogous manner in sales.

- 1) Click on "Tell me what you want to do" and search for purchase price lists
- 2) Click on purchase price lists

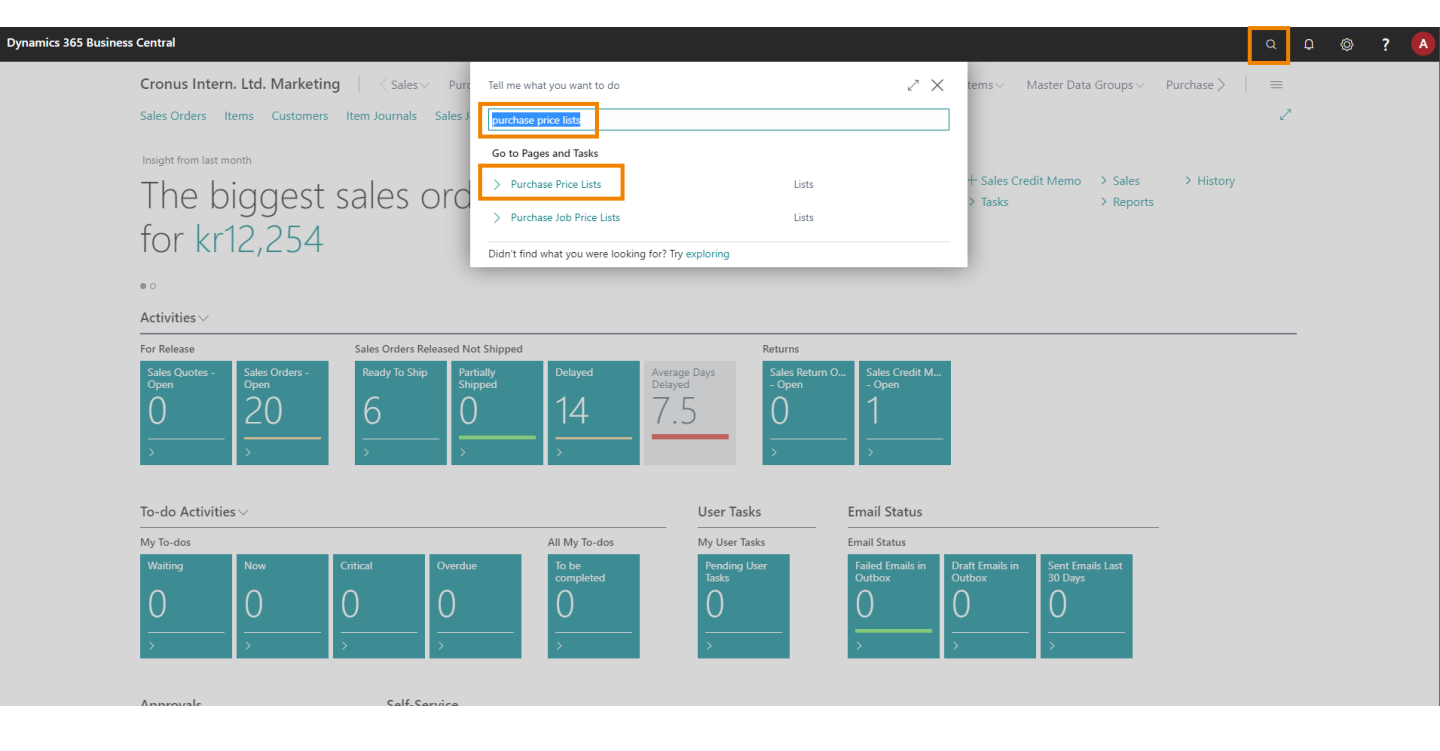

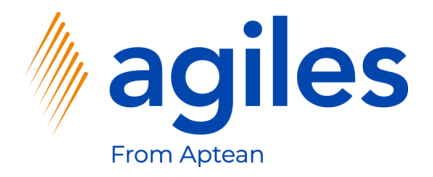

1) Click on +New

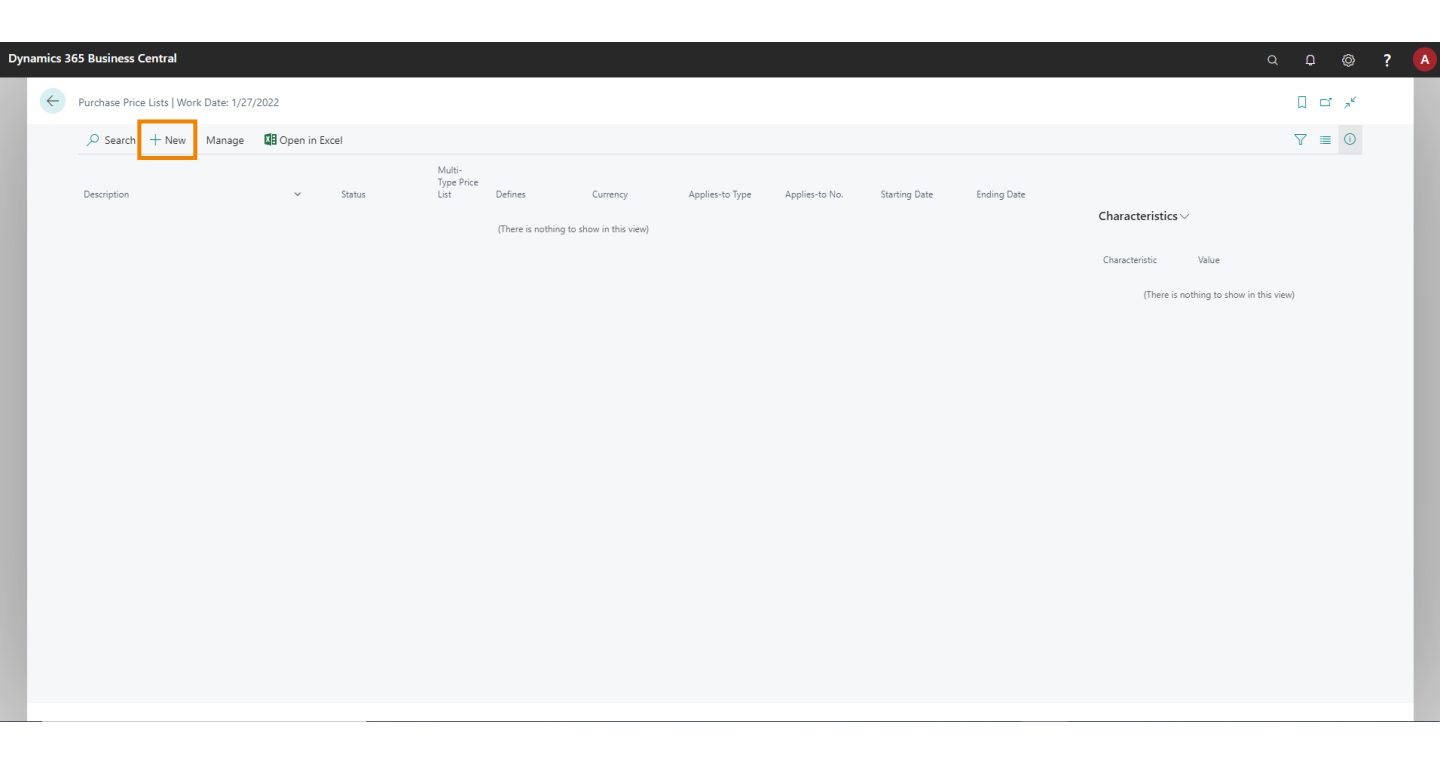

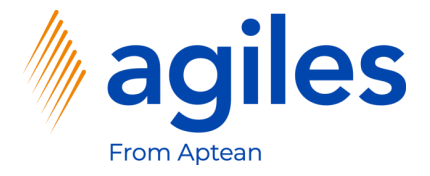

#### General:

- 1) Click in Field Description and enter Price List Group A
- 2) Click in Field Applies-to-Type and select Vendor Master Data Group
- 3) Click in Field Applies-to-No. VENDOR-US
- 4) Click in Field Currency Code and select USD
- 5) Click on Header Characteristics
- 6) Click on Edit

|                              |              |                          |              |                   | Ø                       | +       | 1            |                  |                        |                 |                           | √ Saved         | Ľ, | 2 |
|------------------------------|--------------|--------------------------|--------------|-------------------|-------------------------|---------|--------------|------------------|------------------------|-----------------|---------------------------|-----------------|----|---|
| Purchase P                   | rice List    |                          |              |                   |                         |         |              |                  |                        |                 |                           |                 |    |   |
| 🔂 Suggest Lines              | 陷 Copy Lines | Open in Excel More o     | ptions       |                   |                         |         |              |                  |                        |                 |                           |                 | 0  | ) |
| General                      |              |                          |              |                   |                         |         |              |                  |                        | Show more       | Header Characteristics    | ~               |    |   |
| Code · · · · · · · · · · · · |              | P00001                   |              |                   | Status                  |         | Draft        |                  |                        | ~               | Characteristic Value      |                 |    |   |
| Description · · · · · ·      |              | Price List Group A       |              |                   | Currency Code           |         | USD          |                  |                        | ~               | (There is nothing to show | v in this view) |    |   |
| Applies-to Type              |              | Vendor Master Data Group |              | ~                 | Starting Date           |         |              |                  |                        |                 |                           |                 |    |   |
| Applies-to No.               |              | VENDOR-US                |              |                   | Ending Date             |         |              |                  |                        | UII.            |                           |                 |    |   |
| View Columns for             |              | Price & Discount         |              | ~                 |                         |         |              |                  |                        |                 | Line Characteristics ~    |                 |    |   |
| Lines Manage                 | 2            |                          |              |                   |                         |         |              |                  |                        | E               | Characteristic Value      |                 |    |   |
| Product Type                 | Product No.  | Description              | Variant Code | Work Type<br>Code | Unit of<br>Measure Code | Minimum | Defines      | Direct Unit Cost | Allow<br>Line<br>Disc. | Line Discount % | (There is nothing to show | v in this view) |    |   |
| → (AII)                      | *            |                          |              |                   |                         | 0       | Price & Disc | 0.00             |                        | 0.00            |                           |                 |    |   |
|                              |              |                          |              |                   |                         |         |              |                  |                        |                 |                           |                 |    |   |
|                              |              |                          |              |                   |                         |         |              |                  |                        |                 |                           |                 |    |   |
|                              |              |                          |              |                   |                         |         |              |                  |                        |                 |                           |                 |    |   |
|                              |              |                          |              |                   |                         |         |              |                  |                        |                 |                           |                 |    |   |
|                              |              |                          |              |                   |                         |         |              |                  |                        |                 |                           |                 |    |   |

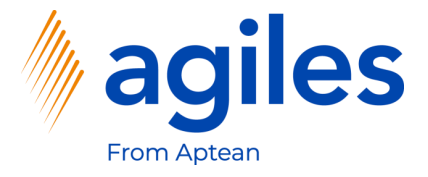

- 1) Click in Field Characteristic Code and select VENDOR GROUP
- 2) Click in Field Value and select or enter A
- 3) Click on Close

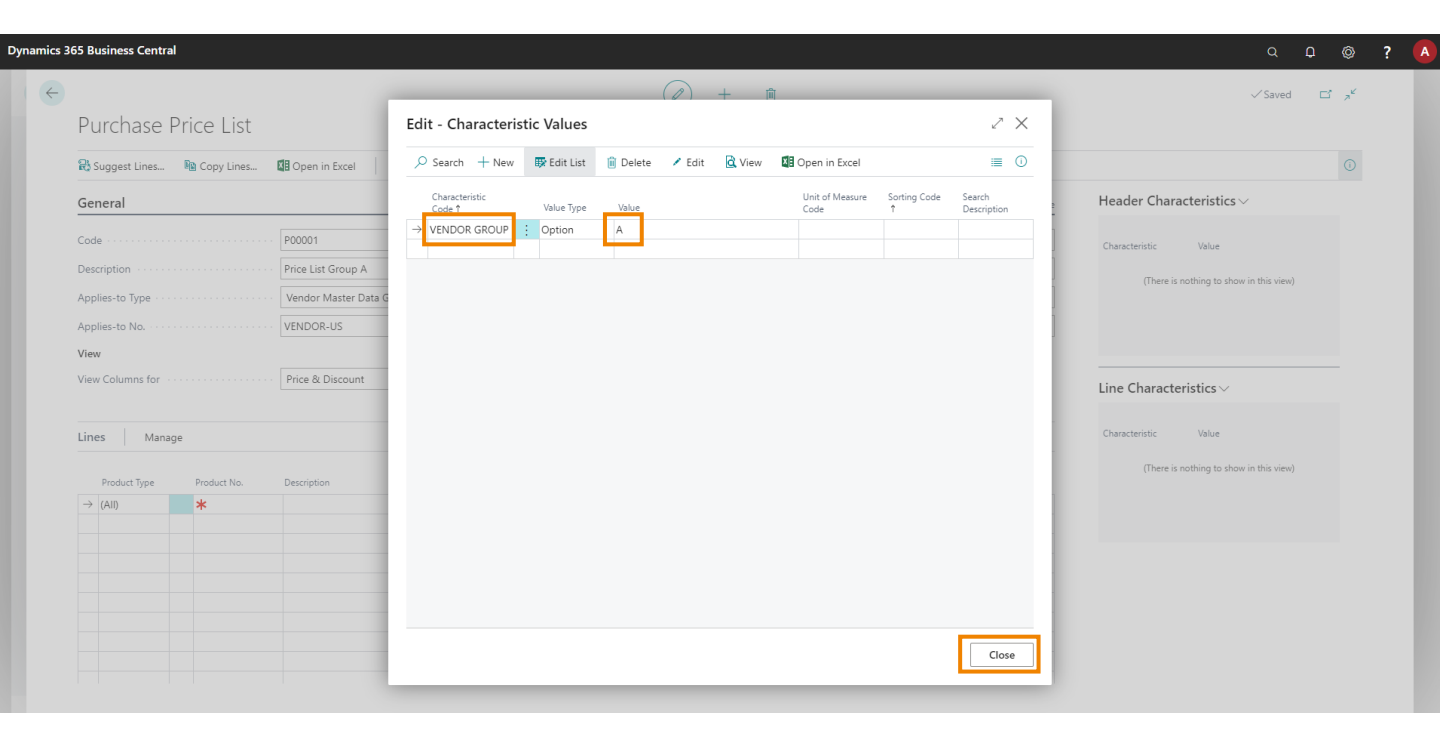

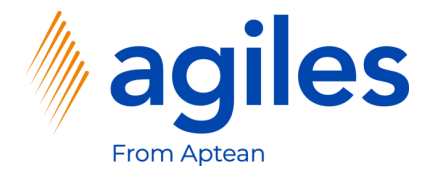

#### Lines:

- 1) Click in Field Product Type in the first line and select Item
- 2) Click in Field Product No. in the first line and enter 1896-S
- 3) Click in Field Direct Unit Costs in the first line and enter 500
- 4) Click on Line Characteristics
- 5) Click on Edit

| 30 | i <del>s business</del> centra |                   |                         |              |                   |                         |                     |              |                  |                        |                 |                      | α                  | Ų | Ŷ              | - |
|----|--------------------------------|-------------------|-------------------------|--------------|-------------------|-------------------------|---------------------|--------------|------------------|------------------------|-----------------|----------------------|--------------------|---|----------------|---|
|    | Purchase Price List            | Work Date: 1/27/2 | 022                     |              |                   | Ø                       | ) +                 | Û            |                  |                        |                 |                      | √ Saved            | ď | ~ <sup>4</sup> |   |
|    | P00001                         |                   |                         |              |                   |                         |                     |              |                  |                        |                 |                      |                    |   |                |   |
|    | 🔀 Suggest Lines                | 🔊 Copy Lines      | Open in Excel Me        | ore options  |                   |                         |                     |              |                  |                        |                 |                      |                    |   | 0              |   |
|    | General                        |                   |                         |              |                   |                         |                     |              |                  |                        | Show more       | Header Characterist  | ics $\vee$         |   |                |   |
|    | Code · · · · · · · · ·         |                   | P00001                  |              |                   | Status                  |                     | Draft        |                  |                        | ~               | Characteristic Value |                    |   |                |   |
|    | Description · · · · ·          |                   | Price List Group A      |              |                   | Currency Code           |                     | USD          |                  |                        | $\sim$          | Vendor Group : A     |                    |   |                |   |
|    | Applies-to Type · · ·          |                   | Vendor Master Data Grou | p            | ~                 | Starting Date · · · · · |                     |              |                  |                        |                 |                      |                    |   |                |   |
|    | Applies-to No.                 |                   | VENDOR-US               |              |                   | Ending Date             |                     |              |                  |                        | Ē               |                      |                    |   |                |   |
|    | View                           |                   |                         |              |                   |                         |                     |              |                  |                        |                 |                      |                    |   |                |   |
|    | View Columns for               |                   | Price & Discount        |              | ~                 |                         |                     |              |                  |                        |                 | Line Characteristics | J                  |   |                |   |
|    |                                |                   |                         |              |                   |                         |                     |              |                  |                        |                 | 🖌 Edit               | 1                  |   |                |   |
|    | Lines Mana                     | ge                |                         |              |                   |                         |                     |              |                  |                        | 63              | Characteristic Value |                    |   |                |   |
|    | Product Type                   | Product No.       | Description             | Variant Code | Work Type<br>Code | Unit of<br>Measure Code | Minimum<br>Quantity | Defines      | Direct Unit Cost | Allow<br>Line<br>Disc. | Line Discount % | (There is nothing to | show in this view, | ) |                |   |
|    | -• Item                        | : 1896-S          | ATHENS Desk             |              |                   | PCS                     | 0                   | Price & Disc | 500.00           |                        | 0.00            |                      |                    |   |                |   |
|    |                                |                   |                         |              |                   |                         |                     |              |                  |                        |                 |                      |                    |   |                |   |
|    |                                |                   |                         |              |                   |                         |                     |              |                  |                        |                 |                      |                    |   |                |   |
|    |                                |                   |                         |              |                   |                         |                     |              |                  |                        |                 |                      |                    |   |                |   |
|    |                                |                   |                         |              |                   |                         |                     |              |                  |                        |                 |                      |                    |   |                |   |
|    |                                |                   |                         |              |                   |                         |                     |              |                  |                        |                 |                      |                    |   |                |   |
|    |                                |                   |                         |              |                   |                         |                     |              |                  |                        |                 |                      |                    |   |                |   |

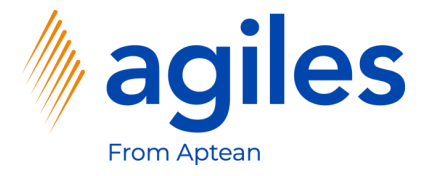

- 1) Click in Field Characteristics Code and select ITEM QUALITY
- 2) Click in Field Value and select Good
- 3) Click on Close

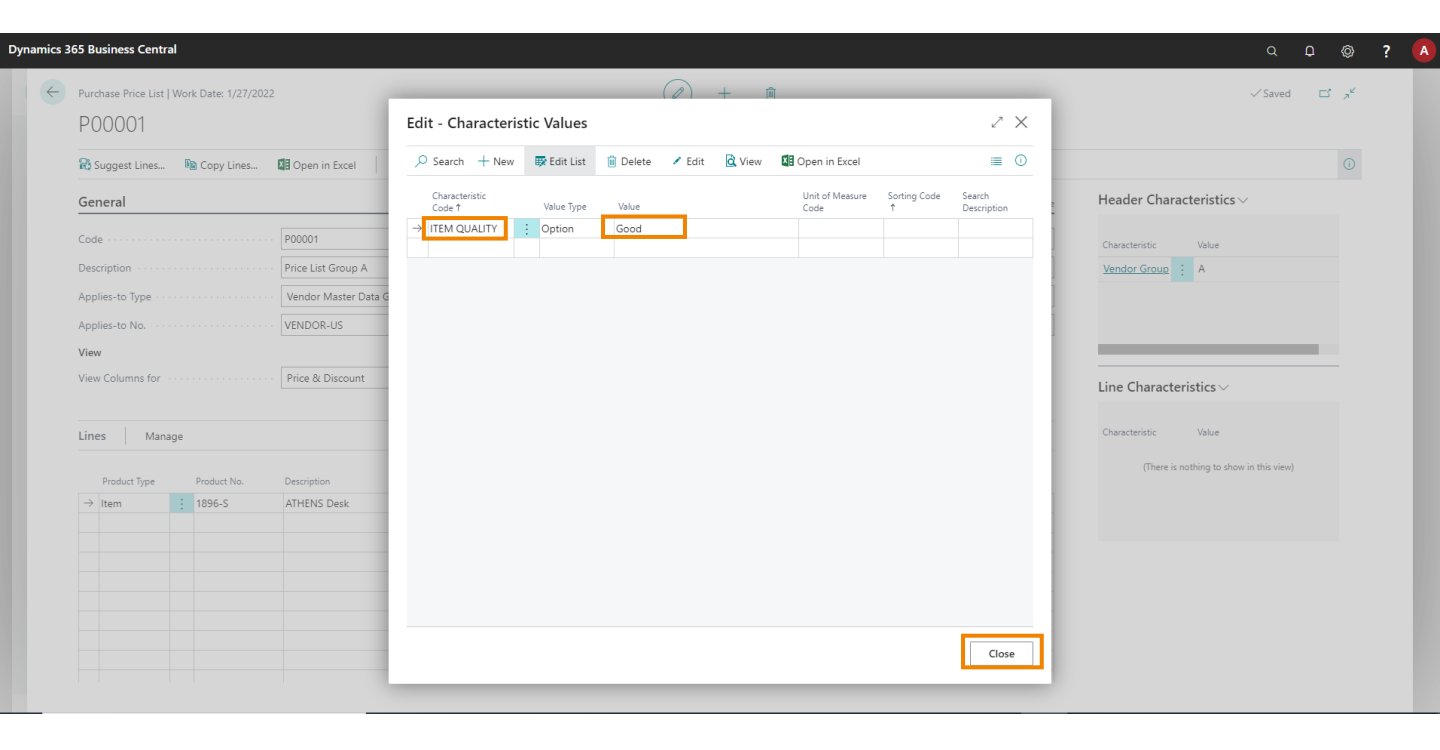

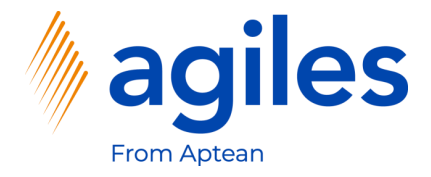

#### Lines:

- 1) Click in Field Product Type in the second line and select Item
- 2) Click in Field Product No. in the second line and enter 1896-S
- 3) Click in Field Direct Unit Costs in the second line and enter 450

| 5 Business Cen      | ITAI                     |                          |              |                   | $\sim$                  |                     |              |                  |                        |                 |                 | ų                           | Ų | Ŷ              | <u>؟</u> |
|---------------------|--------------------------|--------------------------|--------------|-------------------|-------------------------|---------------------|--------------|------------------|------------------------|-----------------|-----------------|-----------------------------|---|----------------|----------|
| Purchase Price Lis  | t   Work Date: 1/27/2022 | 1                        |              |                   | Ø                       | ) +                 | Û            |                  |                        |                 |                 | √ Saved                     | Ľ | 7 <sup>4</sup> |          |
| P00001              |                          |                          |              |                   |                         |                     |              |                  |                        |                 |                 |                             |   |                |          |
| 💦 Suggest Lines.    | 🖻 Copy Lines             | Open in Excel More       | e options    |                   |                         |                     |              |                  |                        |                 |                 |                             |   | 0              |          |
| General             |                          |                          |              |                   |                         |                     |              |                  |                        | Show more       | Header Charac   | teristics $\vee$            |   |                |          |
| Code · · · · · · ·  |                          | P00001                   |              |                   | Status                  |                     | Draft        |                  |                        | ~               | Characteristic  | Value                       |   |                |          |
| Description · · · · |                          | Price List Group A       |              |                   | Currency Code           |                     | USD          |                  |                        | $\sim$          | Vendor Group    | A                           |   |                |          |
| Applies-to Type     |                          | Vendor Master Data Group |              | ~                 | Starting Date           |                     |              |                  |                        | Ē               |                 |                             |   |                |          |
| Applies-to No.      |                          | VENDOR-US                |              |                   | Ending Date             |                     |              |                  |                        |                 |                 |                             |   |                |          |
| /iew                |                          |                          |              |                   |                         |                     |              |                  |                        |                 |                 |                             |   |                |          |
| View Columns for    |                          | Price & Discount         |              | ~                 |                         |                     |              |                  |                        |                 | Line Characteri | stics $\sim$                |   | -              |          |
| Lines Ma            | nage                     |                          |              |                   |                         |                     |              |                  |                        | E               | Characteristic  | Value                       |   |                |          |
| Product Type        | Product No.              | Description              | Variant Code | Work Type<br>Code | Unit of<br>Measure Code | Minimum<br>Quantity | Defines      | Direct Unit Cost | Allow<br>Line<br>Disc. | Line Discount % | (There is no    | thing to show in this view) |   |                |          |
| ltem                | 1896-S                   | ATHENS Desk              |              |                   | PCS                     | 0                   | Price & Disc | 500.00           |                        | 0.00            |                 |                             |   |                |          |
| → Item              | : 1896-S                 | ATHENS Desk              |              |                   | PCS                     | 0                   | Price & Disc | 450.00           |                        | 0.00            |                 |                             |   |                |          |
|                     |                          |                          |              |                   |                         |                     |              |                  |                        |                 |                 |                             |   |                |          |
|                     |                          |                          |              |                   |                         |                     |              |                  |                        |                 |                 |                             |   |                |          |
|                     |                          |                          |              |                   |                         |                     |              |                  |                        |                 |                 |                             |   |                |          |
|                     |                          |                          |              |                   |                         |                     |              |                  |                        |                 |                 |                             |   |                |          |
|                     |                          |                          |              |                   |                         |                     |              |                  |                        |                 |                 |                             |   |                |          |

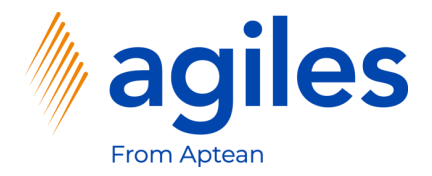

- 1) Click on Manage
- 2) Click on Characteristics

|                    | st   Work Date: 1/27/20 | 22                        |   | C                 | ) +   |              |        |      |           | ~                                       | aved 🗅  | 7 |
|--------------------|-------------------------|---------------------------|---|-------------------|-------|--------------|--------|------|-----------|-----------------------------------------|---------|---|
| P00001             |                         |                           |   |                   |       |              |        |      |           |                                         |         |   |
| 👪 Suggest Lines    | 陷 Copy Lines            | Den in Excel More options |   |                   |       |              |        |      |           |                                         |         | 0 |
| General            |                         |                           |   |                   |       |              |        |      | Show more | Header Characteristics $\smallsetminus$ |         |   |
| Code · · · · · ·   |                         | P00001                    |   | Status            |       | Draft        |        |      | ~         | Characteristic Value                    |         |   |
| Description · · ·  |                         | Price List Group A        |   | Currency Code     |       | USD          |        |      | $\sim$    | Vendor Group : A                        |         |   |
| Applies-to Type    |                         | Vendor Master Data Group  | ~ | Starting Date     |       |              |        |      |           |                                         |         |   |
| Applies-to No.     |                         | VENDOR-US                 |   | Ending Date       |       |              |        |      |           |                                         |         |   |
| View               |                         |                           |   |                   |       |              |        |      |           |                                         |         |   |
| View Columns fo    | r                       | Price & Discount          | ~ |                   |       |              |        |      |           | Line Characteristics $\smallsetminus$   |         |   |
|                    |                         |                           |   |                   |       |              |        |      |           |                                         |         |   |
| Lines <u>M</u> a   | anage                   |                           |   |                   |       |              |        |      | 62        | Characteristic Value                    |         |   |
| 🚻 Characteris      | tics 📑 🛱 New Line       | M Delete Line             |   | THE ADDRESS STORE | Guntu |              |        | 0.00 | -13       | (There is nothing to show in th         | s view) |   |
| Item               | 1896-S                  | ATHENS Desk               |   | PCS               | 0     | Price & Disc | 500.00 |      | 0.00      |                                         |         |   |
| $\rightarrow$ Item | : 1896-S                | ATHENS Desk               |   | PCS               | 0     | Price & Disc | 450.00 |      | 0.00      |                                         |         |   |
|                    |                         |                           |   |                   |       |              |        |      | _         |                                         |         |   |
|                    |                         |                           |   |                   |       |              |        |      | _         |                                         |         |   |
|                    |                         |                           |   |                   |       |              |        |      |           |                                         |         |   |
|                    |                         |                           |   |                   |       |              |        |      |           |                                         |         |   |

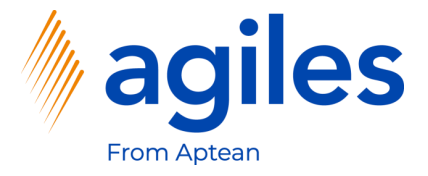

- 1) Click in Field Characteristic Code and select ITEM QUALITY
- 2) Click in Field Value and select Poor
- 3) Go back one page

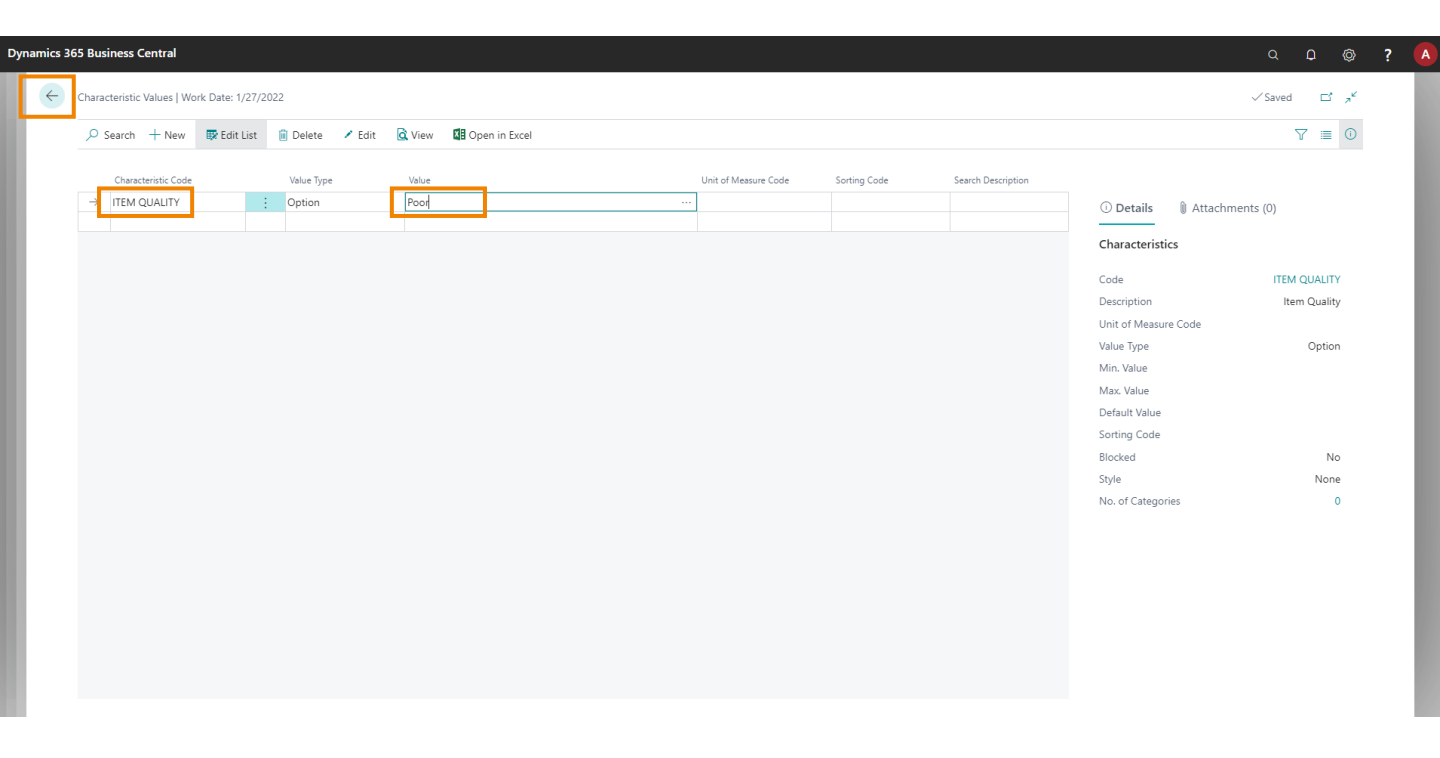

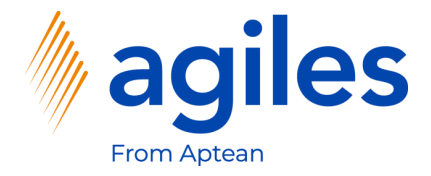

#### **General:**

1) Click in Field Status and select Active

| 65 Business Centra    | ıl                 |                         |              |                   |                         |         |              |                  |               |                 |                |                  | Q       | 0 Ø   |   |  |
|-----------------------|--------------------|-------------------------|--------------|-------------------|-------------------------|---------|--------------|------------------|---------------|-----------------|----------------|------------------|---------|-------|---|--|
| Purchase Price List   | Work Date: 1/27/20 | 22                      |              |                   | O                       | ) +     | ۱.           |                  |               |                 |                |                  | √ Saved | ×, 10 | ć |  |
| P00001                |                    |                         |              |                   |                         |         |              |                  |               |                 |                |                  |         |       |   |  |
| 🔀 Suggest Lines       | 🐚 Copy Lines       | Open in Excel N         | fore options |                   |                         |         |              |                  |               |                 |                |                  |         | G     | ) |  |
| General               |                    |                         |              |                   |                         |         |              |                  |               | Show more       | Header Cha     | racteristics ~   |         |       |   |  |
| Code · · · · · · · ·  |                    | P00001                  |              |                   | Status                  |         | Draft        |                  |               | ~               | Characteristic | Value            |         |       |   |  |
| Description · · · · · |                    | Price List Group A      |              |                   | Currency Code           |         | · · · USD    |                  |               | $\sim$          | Vendor Group   | ÷ A              |         |       |   |  |
| Applies-to Type · · · |                    | Vendor Master Data Grou | ıp           | ~                 | Starting Date           |         |              |                  |               |                 |                |                  |         |       |   |  |
| Applies-to No.        |                    | VENDOR-US               |              |                   | Ending Date             |         |              |                  |               |                 |                |                  |         |       |   |  |
| View                  |                    |                         |              |                   |                         |         |              |                  |               |                 |                |                  |         |       |   |  |
| View Columns for      |                    | Price & Discount        |              | ~                 |                         |         |              |                  |               |                 | Line Charac    | teristics $\lor$ |         |       |   |  |
| Lines Mana            | ge                 |                         |              |                   |                         |         |              |                  |               |                 | Characteristic | Value            |         |       |   |  |
| Product Type          | Product No.        | Description             | Variant Code | Work Type<br>Code | Unit of<br>Measure Code | Minimum | Defines      | Direct Unit Cost | Allow<br>Line | Line Discount % | Item Quality   | Poor             |         |       |   |  |
| Item                  | 1896-S             | ATHENS Desk             |              | COOR              | PCS                     | 0       | Price & Disc | 500.00           |               | 0.00            |                |                  |         |       |   |  |
| $\rightarrow$ Item    | 1896-S             | ATHENS Desk             |              |                   | PCS                     | 0       | Price & Disc | 450.00           |               | 0.00            |                |                  |         |       |   |  |
|                       |                    |                         |              |                   |                         |         |              |                  |               |                 |                |                  |         |       |   |  |
|                       |                    |                         |              |                   |                         |         |              |                  |               |                 |                |                  |         |       |   |  |
|                       |                    |                         |              |                   |                         |         |              |                  |               |                 |                |                  |         |       |   |  |
|                       |                    |                         |              |                   |                         |         |              |                  |               |                 |                |                  |         |       |   |  |
|                       |                    |                         |              |                   |                         |         |              |                  |               |                 |                |                  |         |       |   |  |
|                       |                    |                         |              |                   |                         |         |              |                  |               |                 |                |                  |         |       |   |  |

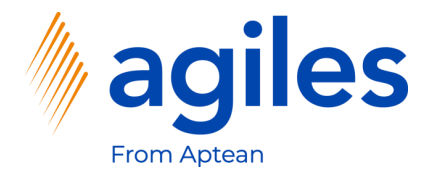

1) Click on Yes

| i ui     | rchase Price List   V                    | Vork Date: 1/27/202 | 2                        |              |                   | Ø                       | ) + 1               | Ì            |                  |                    |            |                |                    | ∕ Saved | с , | e |
|----------|------------------------------------------|---------------------|--------------------------|--------------|-------------------|-------------------------|---------------------|--------------|------------------|--------------------|------------|----------------|--------------------|---------|-----|---|
| P        | 00001                                    |                     |                          |              |                   | <u> </u>                |                     |              |                  |                    |            |                |                    |         |     |   |
| 8)       | Suggest Lines                            | 陷 Copy Lines        | Den in Excel Mor         | e options    |                   |                         |                     |              |                  |                    |            |                |                    |         |     |   |
| Ge       | eneral                                   |                     |                          |              |                   |                         |                     |              |                  |                    | Show more  | Header Chara   | $icteristics \sim$ |         |     |   |
| Cod      | de · · · · · · · · · · · · · · · · · · · |                     | P00001                   |              |                   | Status                  |                     | Draft        |                  |                    | ~          | Characteristic | Value              |         |     |   |
| De       | scription                                |                     | Price List Group A       |              |                   | Currency Code           |                     | USD          |                  |                    | $\sim$     | Vendor Group   | : A                |         |     |   |
| Ap       | plies-to Type · · · ·                    |                     | Vendor Master Data Group |              | ~                 | Starting Date           |                     |              |                  |                    |            |                |                    |         |     |   |
| App      | plies-to No.                             |                     | VENDOR-US                |              |                   | Ending Date             |                     |              |                  |                    | <b></b>    |                |                    |         |     |   |
| Vie      | ew.                                      |                     |                          |              | 0                 | Do you want to updat    | e status to Active  | ?            |                  |                    |            |                |                    | -       |     |   |
| Vie      | ew Columns for                           |                     | Price & Discount         |              | Ŭ                 |                         |                     |              | - 1              |                    |            | Line Characte  | ristics $\lor$     |         |     |   |
| Lin      | nes Manag                                |                     |                          |              |                   |                         |                     | Yes          | No               |                    |            | Characteristic | Value              |         |     |   |
|          | inco   Manag                             | e                   |                          |              |                   |                         |                     |              |                  | Allow              |            | Item Quality   | Poor               |         |     |   |
|          | Product Type                             | Product No.         | Description              | Variant Code | Work Type<br>Code | Unit of<br>Measure Code | Minimum<br>Quantity | Defines      | Direct Unit Cost | Line<br>Disc. Line | Discount % |                |                    |         |     |   |
|          | Item                                     | 1896-S              | ATHENS Desk              |              |                   | PCS                     | 0                   | Price & Disc | 500.00           |                    | 0.00       |                |                    |         |     |   |
|          | ) Itom                                   | 1896-S              | ATHENS Desk              |              |                   | PCS                     | 0                   | Price & Disc | 450.00           |                    | 0.00       |                |                    |         |     |   |
| →        | / item                                   |                     |                          |              |                   |                         |                     |              |                  |                    |            |                |                    |         |     |   |
| <i>→</i> | / item                                   |                     |                          |              |                   |                         |                     |              |                  |                    |            |                |                    |         |     |   |
| <i>→</i> |                                          |                     |                          |              |                   |                         |                     |              |                  |                    |            |                |                    |         |     |   |
| <i>→</i> |                                          |                     |                          |              |                   |                         |                     |              |                  |                    |            |                |                    |         |     |   |
| →        |                                          |                     |                          |              |                   |                         |                     |              |                  |                    |            |                |                    |         |     |   |

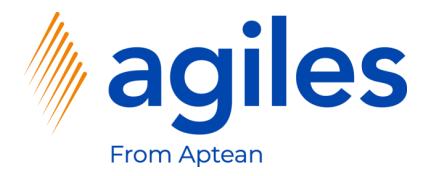

- 1) See Status is Active
- 2) Go back to Role Center

| 36! | 5 Business Central                         |                    |                          |              |                   |                         |                     |              |                  |                        |                 |                |                     |         | ₽ © | 2 | ? |
|-----|--------------------------------------------|--------------------|--------------------------|--------------|-------------------|-------------------------|---------------------|--------------|------------------|------------------------|-----------------|----------------|---------------------|---------|-----|---|---|
|     | Purchase Price List   Wo                   | ork Date: 1/27/202 | 2                        |              |                   |                         | +                   | 面            |                  |                        |                 |                |                     | √ Saved | c,  | e | Î |
| _   | P00001                                     |                    |                          |              |                   | $\bigcirc$              |                     | _            |                  |                        |                 |                |                     |         |     |   |   |
|     | -                                          |                    |                          |              |                   |                         |                     |              |                  |                        |                 |                |                     |         |     |   |   |
|     | Suggest Lines                              | Copy Lines         | Open in Excel More o     | ptions       |                   |                         |                     |              |                  |                        |                 |                |                     |         | C   | > |   |
| (   | General                                    |                    |                          |              |                   |                         |                     |              |                  |                        | Show more       | Header Chai    | racteristics $\vee$ |         |     |   |   |
| 0   | Code · · · · · · · · · · · · · · · · · · · |                    | P00001                   |              |                   | Status                  |                     | Active       |                  |                        | ~               | Characteristic | Value               |         |     |   |   |
| l   | Description                                |                    | Price List Group A       |              |                   | Currency Code           |                     | USD          |                  |                        |                 | Vendor Group   | ; A                 |         |     |   |   |
| ,   | Applies-to Type                            |                    | Vendor Master Data Group |              |                   | Starting Date           |                     |              |                  |                        |                 |                |                     |         |     |   |   |
| ,   | Applies-to No.                             |                    | VENDOR-US                |              |                   | Ending Date             |                     |              |                  |                        |                 |                |                     |         |     |   |   |
| ,   | View                                       |                    |                          |              |                   |                         |                     |              |                  |                        |                 |                |                     |         |     |   |   |
| 1   | View Columns for                           |                    | Price & Discount         |              | ~                 |                         |                     |              |                  |                        |                 | Line Charact   | eristics 🗸          |         |     |   |   |
|     |                                            |                    |                          |              |                   |                         |                     |              |                  |                        |                 |                |                     |         |     |   |   |
|     | Lines Manag                                | je                 |                          |              |                   |                         |                     |              |                  |                        | 53              | Characteristic | Value               |         |     |   |   |
|     | Product Type                               | Product No.        | Description              | Variant Code | Work Type<br>Code | Unit of<br>Measure Code | Minimum<br>Quantity | Defines      | Direct Unit Cost | Allow<br>Line<br>Disc. | Line Discount % | Item Quality   | Poor                |         |     |   |   |
|     | Item                                       | 1896-S             | ATHENS Desk              |              |                   | PCS                     | 0                   | Price & Disc | 500.00           |                        | 0.00            |                |                     |         |     |   |   |
|     | → Item :                                   | 1896-S             | ATHENS Desk              |              |                   | PCS                     | 0                   | Price & Disc | 450.00           |                        | 0.00            |                |                     |         |     |   |   |
|     |                                            |                    |                          |              |                   |                         |                     |              |                  |                        | _               |                |                     |         |     |   |   |
|     |                                            |                    |                          |              |                   |                         |                     |              |                  |                        | _               |                |                     |         |     |   |   |
|     |                                            |                    |                          |              |                   |                         |                     |              |                  |                        |                 |                |                     |         |     |   |   |
|     |                                            |                    |                          |              |                   |                         |                     |              |                  |                        |                 |                |                     |         |     |   |   |
|     |                                            |                    |                          |              |                   |                         |                     |              |                  |                        |                 |                |                     |         |     |   |   |
|     |                                            |                    |                          |              |                   |                         |                     |              |                  |                        |                 |                |                     |         |     |   |   |

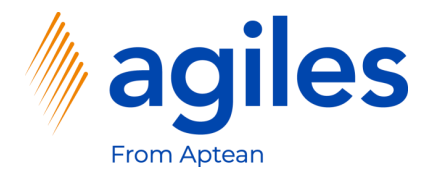

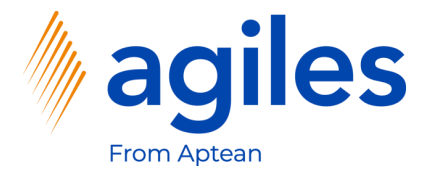

Note: The functionality of the App is shown in purchasing. It works in analogous manner in sales.

- 1) Click on Purchasing
- 2) Click on Purchase Orders

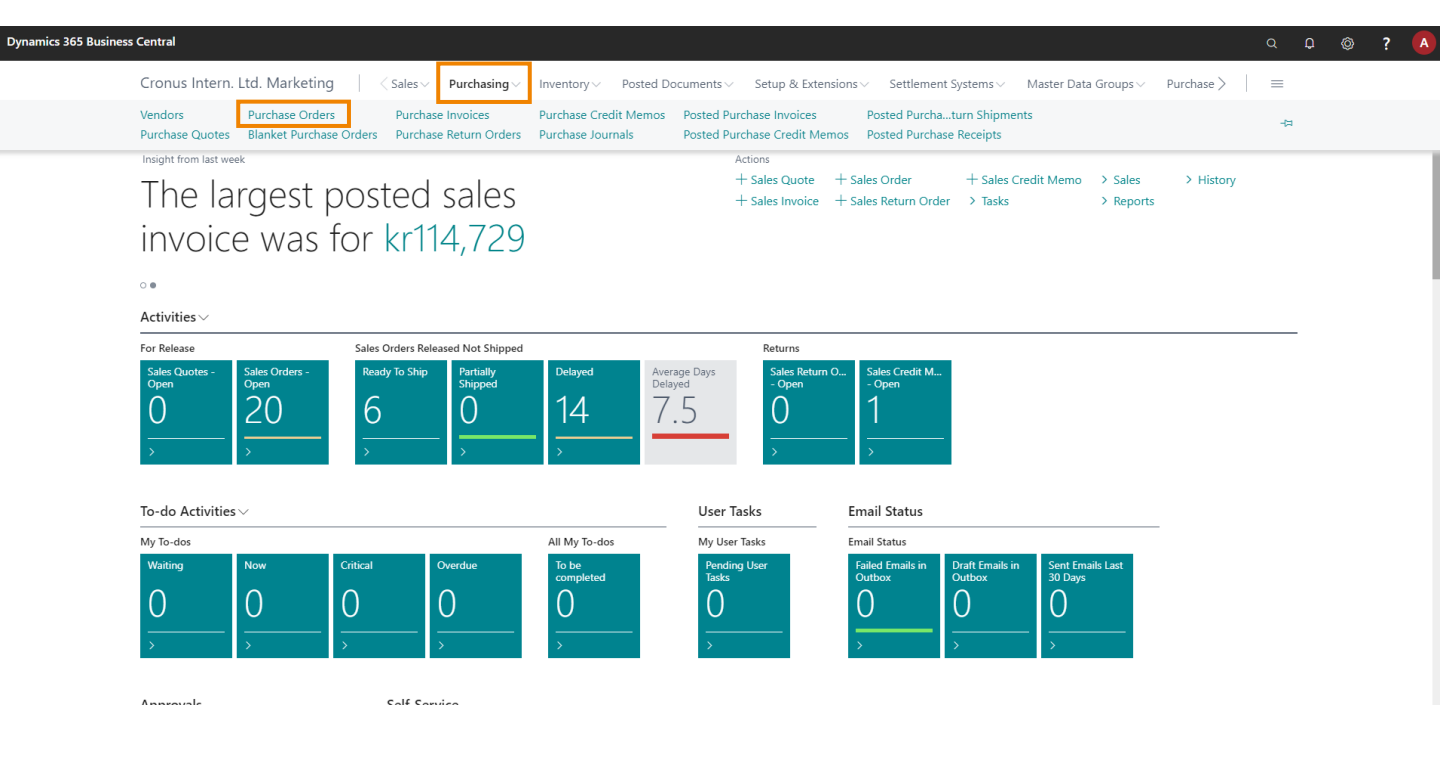

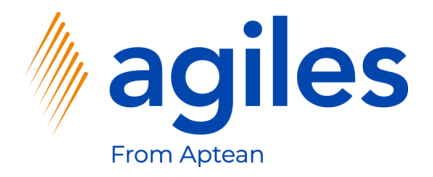

#### 1) Click on +New

| amics 365 Busir | ness Central           |                              |                                   |                                                                                          |                           |               |                               |                    |                                   |                      | ○ ₽ ◎ ?                         |
|-----------------|------------------------|------------------------------|-----------------------------------|------------------------------------------------------------------------------------------|---------------------------|---------------|-------------------------------|--------------------|-----------------------------------|----------------------|---------------------------------|
| Fronus Intern   | n. Ltd. Marketing      | Sales - Purchasing - In      | ventory ~ Pos                     | ted Documents $\!\!\!\!\!\!\!\!\!\!\!\!\!\!\!\!\!\!\!\!\!\!\!\!\!\!\!\!\!\!\!\!\!\!\!\!$ | Setup & Extens            | ions          | ment Systems $\smallsetminus$ | Master Data Groups | <ul> <li>Purchase Cond</li> </ul> | litions 🗸 🛛 Sales Co | nditions $\lor$ =               |
| urchase Orders: | All 🗸 🕴 🔎 Sea          | rch 🕂 New 🔋 Delete Print/Sen | d $\checkmark$ Order $\checkmark$ | Release $\lor$ Postir                                                                    | ng $\lor$ Navigate $\lor$ | 🚺 Open in Exc | el More opti                  | ions               |                                   |                      | Υ ≡ 0 γ <sup>ε</sup>            |
| o. †            | Buy-from Vendor<br>No. | Buy-from Vendor Name         | Vendor<br>Authorization<br>No.    | Location Code                                                                            | Assigned User ID          | Document Date | Status                        | Amount             | Amount Including Tax              |                      |                                 |
| 04001           | 30000                  | CoolWood Technologies        |                                   |                                                                                          |                           | 1/24/2022     | Open                          | 0.00               | 0.00                              | ① Details            | Attachments (0)                 |
| 4002            | 40000                  | Lewis Home Furniture         |                                   | GREEN                                                                                    |                           | 1/27/2022     | Open                          | 0.00               | 0.00                              | Vendor Detail        | s∨                              |
| /4003           | 50000                  | Service Electronics Ltd.     |                                   |                                                                                          |                           | 1/29/2022     | Open                          | 0.00               | 0.00                              |                      | 20000                           |
| /4004           | 40000                  | Lewis Home Furniture         |                                   | GREEN                                                                                    |                           | 1/30/2022     | Released                      | 0.00               | 0.00                              | Name                 | CoolWood Technologies           |
| 4005            | 50000                  | Service Electronics Ltd.     |                                   |                                                                                          |                           | 1/4/2022      | Released                      | 0.00               | 0.00                              | Phone No.            |                                 |
| 4006            | 30000                  | CoolWood Technologies        |                                   |                                                                                          |                           | 1/24/2022     | Released                      | 0.00               | 0.00                              | Email                |                                 |
| 4007            | 40000                  | Lewis Home Furniture         |                                   | GREEN                                                                                    |                           | 1/27/2022     | Released                      | 0.00               | 0.00                              | Fax No.              |                                 |
| 4008            | 60000                  | Grassblue Ltd.               |                                   | WHITE                                                                                    |                           | 1/27/2022     | Released                      | 0.00               | 0.00                              | Contact              | Mr. Richard Bready              |
| 4009            | 61000                  | Electronics Ltd.             |                                   | WHITE                                                                                    |                           | 1/27/2022     | Released                      | 0.00               | 0.00                              | Characteristic       |                                 |
| 4010            | 62000                  | WalkerHolland                |                                   | WHITE                                                                                    |                           | 1/27/2022     | Released                      | 0.00               | 0.00                              | characteristic       | s                               |
| 4011            | 50000                  | Service Electronics Ltd.     |                                   |                                                                                          |                           | 1/31/2022     | Released                      | 0.00               | 0.00                              | Characteristic       | Value                           |
| 4012            | 62000                  | WalkerHolland                |                                   | WHITE                                                                                    |                           | 1/31/2022     | Released                      | 0.00               | 0.00                              |                      |                                 |
| 5009            | 10000                  | London Postmaster            |                                   |                                                                                          |                           | 1/29/2022     | Open                          | 903.60             | 1,129.50                          | (There i             | s nothing to show in this view) |
| 5010            | 47586622               | Monabekken Barnesenger A/S   |                                   |                                                                                          |                           | 1/30/2022     | Open                          | 80,273.69          | 80,273.69                         |                      |                                 |
| 6011            | 38654478               | POIIORLES d.d.               |                                   |                                                                                          |                           | 1/30/2022     | Open                          | 14,880.80          | 14,880.80                         |                      |                                 |
| 6014            | 43698547               | Beschläge Schacherhuber      |                                   |                                                                                          |                           | 1/29/2022     | Open                          | 10,375.00          | 10,375.00                         |                      |                                 |
| 01              | 45858585               | Busterby Stole og Borde A/S  |                                   |                                                                                          |                           | 1/1/2021      | Released                      | 218,424.70         | 218,424.70                        |                      |                                 |
| )2              | 45858585               | Busterby Stole og Borde A/S  |                                   |                                                                                          |                           | 1/27/2022     | Released                      | 864,571.97         | 864,571.97                        |                      |                                 |
| 03              | 47586622               | Monabekken Barnesenger A/S   |                                   |                                                                                          |                           | 1/29/2022     | Released                      | 544,357.54         | 544,357.54                        |                      |                                 |
| 0.4             | 47586622               | Monahekken Barnesenger A/S   |                                   |                                                                                          |                           | 1/30/2022     | Palassad                      | 592 443 17         | 592 443 17                        |                      |                                 |

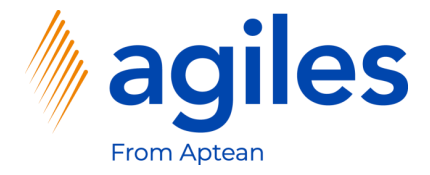

#### **General:**

1) Click in Field Vendor Name and select Progressive Home Furnishings

#### Lines:

- 1) Click in Field No. in the first line and select 1896-S
- 2) See the Value in Field Direct Unit Cost Excl. Tax

| 106025 · Progressive Home Furr                         | ishings               | $\bigcirc$                    |                                |                               |             |                           |            |
|--------------------------------------------------------|-----------------------|-------------------------------|--------------------------------|-------------------------------|-------------|---------------------------|------------|
| Process Release Posting Order Request Approval         | Print/Send Navigate A | ctions Related Fewer op       | otions                         |                               |             |                           | 0          |
| General                                                |                       |                               |                                |                               | Show more   | ① Details 🕼 Attachmen     | ts (0)     |
| Vendor Name ····· Progressive Home Fu                  | ırnishings            | Vendor Invoice No.            | *                              |                               |             | Vendor Statistics         |            |
| Contact Mr. Michael Sean Ra                            | /                     | Vendor Shipment No.           |                                |                               |             | Vendor No.                | 01254796   |
| Document Date                                          |                       | Status                        | Open                           |                               |             | Balance (\$)              | 106.130.69 |
|                                                        | _                     |                               |                                |                               |             | Outstanding Orders (\$)   | 0.00       |
|                                                        |                       |                               |                                |                               |             | Amt. Rcd. Not Invd. (\$)  | 0.00       |
| Lines Manage Line Functions Order Fewe                 | r options             |                               |                                |                               | 62          | Outstanding Invoices (\$) | 0.00       |
|                                                        |                       |                               |                                |                               |             | Total (\$)                | 106,130.69 |
| Type No. Description                                   | Location Code Bir     | Code Quantity                 | Reserved Quantity Measure Code | Direct Unit Cost<br>Excl. Tax | Excl. Tax Q | Overdue Amounts (         | 0.00       |
| → Item 1896-S ATHENS Desk                              |                       | *                             | _ PCS                          | 780.797                       |             | Invoiced Prepayme         | 0.00       |
|                                                        |                       |                               |                                |                               |             | Payments (\$)             | 0.00       |
|                                                        |                       |                               |                                |                               |             | Refunds (\$)              | 0.00       |
| 4                                                      |                       |                               |                                |                               | ÷           | Last Payment Date         | -          |
| Subtotal Excl. Tax (USD)                               | 0.00                  | Total Excl. Tax (USD)         |                                |                               | 0.00        | Buy-from Vendor History   | 4          |
| Inv. Discount Amount (USD)                             | 0.00                  | Total Tax (USD)               |                                |                               | 0.00        | Vendor No.                | 01254796   |
| Invoice Discount % · · · · · · · · · · · · · · · · · · | 0                     | Total Incl. Tax (USD) · · · · |                                |                               | 0.00        | 0 0                       | 1          |
|                                                        |                       |                               |                                |                               |             | Quoter Blacket Orderr C   | reture     |

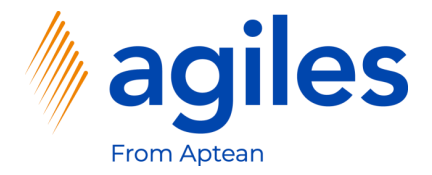

1) Click on Line, Characteristics

| Purchase Order   Work Date: 1/2//2022                                                                                                | shinas                                                                                                    | ( <i>b</i> ) + I                                                                                                    |                          | `                                                                                                    | ∕Saved ⊑',*                                              |
|----------------------------------------------------------------------------------------------------|----------------------------------------------------------------------------------------------------|----------------------------------------------------------------------------------------------------|--------------------------|----------------------------------------------------------------------------------------------------|----------------------------------------------------------|
|                                                                                                    | 51111195                                                                                                    |                                                                                                    |                          |                                                                                                    | 0                                                        |
| Process Release Posting Order Request Approval                                                                                       | Print/Send Navigate Actions Relat                                                                                                  | ed Fewer options                                                                                                    |                          |                                                                                                    | 0                                                        |
| General                                                                                                    |                                                                                                    |                                                                                                    | Show more                | Details     Attachment                                                                                                    | s (0)                                                    |
| Vendor Name ····· Progressive Home Furr                                                                                              | nishings ···· Vendor Inv                                                                                                    | voice No. · · · · · · · · · · · · · · · · · · ·                                                                                                    |                          | Vendor Statistics                                                                                                    |                                                          |
| Contact · · · · · · · · Mr. Michael Sean Ray                                                                                         | ··· Vendor Sh                                                                                                    | ipment No.                                                                                                    |                          | Vendor No.                                                                                                    | 01254796                                                 |
| Document Date                                                                                                    | Status · ·                                                                                                    | Open                                                                                                    |                          | Balance (\$)                                                                                                    | 106,130.69                                               |
|                                                                                                    |                                                                                                    |                                                                                                    |                          | Outstanding Orders (\$)                                                                                                    | 0.00                                                     |
|                                                                                                    |                                                                                                    |                                                                                                    |                          | Amt. Rcd. Not Invd. (\$)                                                                                                    | 0.00                                                     |
| Lines Manage Line Functions Order Fewer                                                                                              | options                                                                                                    |                                                                                                    | F1                       | Outstanding Invoices (\$)                                                                                                    | 0.00                                                     |
|                                                                                                    |                                                                                                    |                                                                                                    |                          |                                                                                                    |                                                          |
| Item Availability by V 🗱 Item Tracking Lines 👎 Com                                                                                   | ments Document LineTracking                                                                                                    | 🕑 Attachments 🛛 👔 Conditions                                                                                                    |                          | Total (\$)                                                                                                    | 106,130.69                                               |
| Item Availability by  Item Tracking Lines Item Tracking Lines Item Tracking Lines Item Item Item Item Item Item Item Item Item       | Iments Document LineTracking                                                                                                    | Attachments     Conditions     Condition Load Activation                                                                                                    | -12                      | Total (\$)<br>Overdue Amounts (                                                                                                    | 106,130.69<br>0.00                                       |
| tem Availability by                                                                                                    | ments Document LineTracking<br>Charge Assignment 📅 Deferral Schedule                                                               | Attachments     Conditions     Condition Load Activation                                                                                                    | -14                      | Total (\$)<br>Overdue Amounts (<br>Invoiced Prepayme<br>Payments (\$)                                                                    | 106,130.69<br>0.00<br>0.00                               |
| Item Availability by ン      第 Item Tracking Lines     マラ Com     民eservation Entries     よ Dimensions     民主                         | iments Document LineTracking<br>Charge Assignment 📅 Deferral Schedule                                                              | Image: Heat Attachments     Image: Conditions       Image: Heat Attachments     Image: Condition Load Activation                                                                                                    |                          | Total (\$)<br>Overdue Amounts (<br>Invoiced Prepayme<br>Payments (\$)<br>Refunds (\$)                                                    | 106,130.69<br>0.00<br>0.00<br>0.00<br>0.00               |
| ■ Item Availability by > 新 Item Tracking Lines 早 Com<br>■ Reservation Entries ゆ Dimensions 帚 Item                                    | Charge Assignment                                                                                                    | Image: Attachments     Image: Conditions       Image: Characteristics     Image: Condition Load Activation                                                                                                    | =<br>==                  | Total (\$)<br>Overdue Amounts (<br>Invoiced Prepayme<br>Payments (\$)<br>Refunds (\$)<br>Last Payment Date                               | 106,130.69<br>0.00<br>0.00<br>0.00<br>0.00               |
| Item Availability by                                                                                                    | ments Document LineTracking<br>Charge Assignment 🔐 Deferral Schedule                                                               | Attachments     Conditions       Characteristics     Condition Load Activation                                                                                                    | =                        | Total (S)<br>Overdue Amounts (<br>Invoiced Prepayme<br>Payments (S)<br>Refunds (S)<br>Lat-Payment Date                                   | 106,130.69<br>0.00<br>0.00<br>0.00<br>0.00               |
| Item Availability by  Item Tracking Lines  Com Item Availability by  Item Tracking Lines  Com Item Item Item Item Item Item Item Ite | ments Document LineTracking<br>Charge Assignment 🐨 Deferral Schedule                                                               | Attachments     Conditions     Condition Load Activation     Tax (USD)                                                                                                    | -==                      | Total (S)<br>Overdue Amounts (<br>Invoiced Prepayme<br>Payments (S)<br>Last Payment Date<br>Buy-from Vendor History                      | 106,130.69<br>0.00<br>0.00<br>0.00<br>0.00<br>-          |
|                                                                                                    | ments Document LineTracking<br>Charge Assignment 🕅 Deferral Schedule<br>0.000 Total Excl.<br>0.000 Total Tax (                     | Attachments     Conditions     Condition Load Activation     Tax (USD) USD)                                                                                                    | -t=<br>,                 | Total (S)<br>Overdue Amounts (<br>Invoiced Prepayme<br>Payments (S)<br>Last Payment Date<br>Buy-from Vendor History<br>Vendor No.        | 106,130,69<br>0.00<br>0.00<br>0.00<br>-<br>-<br>01254796 |
|                                                                                                    | ments Document LineTracking<br>Charge Assignment 🕅 Deferral Schedule<br>0.000 Total Excl.<br>0.000 Total Tax (0<br>0 Total Tax (0) | Attachments     Conditions     Condition Load Activation     Tax (USD)     Tax (USD)     Tax (USD)                                                                                                    | -c=<br>,<br>0.00<br>0.00 | Total (S)<br>Overdue Amounts (<br>Invoiced Prepayme<br>Payments (S)<br>Last Payment Date<br>Buy-from Vendor History<br>Vendor No.        | 106,130,69<br>0,00<br>0,00<br>0,00<br>-<br>-<br>01254796 |
|                                                                                                    | ments Document LineTracking<br>Charge Assignment 🕅 Deferral Schedule<br>0.000 Total Excl.<br>0.000 Total Tax (<br>0 Total Incl.    | Attachments     Conditions       Characteristics     Condition Load Activation       Tax (USD)     Image: Condition Condition Conditin Condite Condition Condition Condition Condition Condition Condi | -ca<br>,<br>0.00<br>0.00 | Total (S)<br>Overdue Amounts (<br>Invoiced Prepayme<br>Payments (S)<br>Last Payment Date<br><b>Buy-from Vendor History</b><br>Vendor No. | 106,130,69<br>0,00<br>0,00<br>0,00<br>-<br>01254796<br>1 |

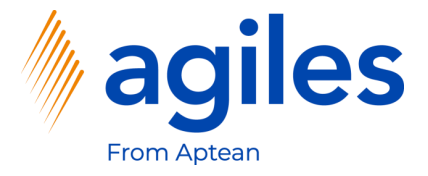

- 1) Click in Field Characteristic Code and select ITEM QUALITY
- 2) Click in Field Value and select Good
- 3) Go back one page

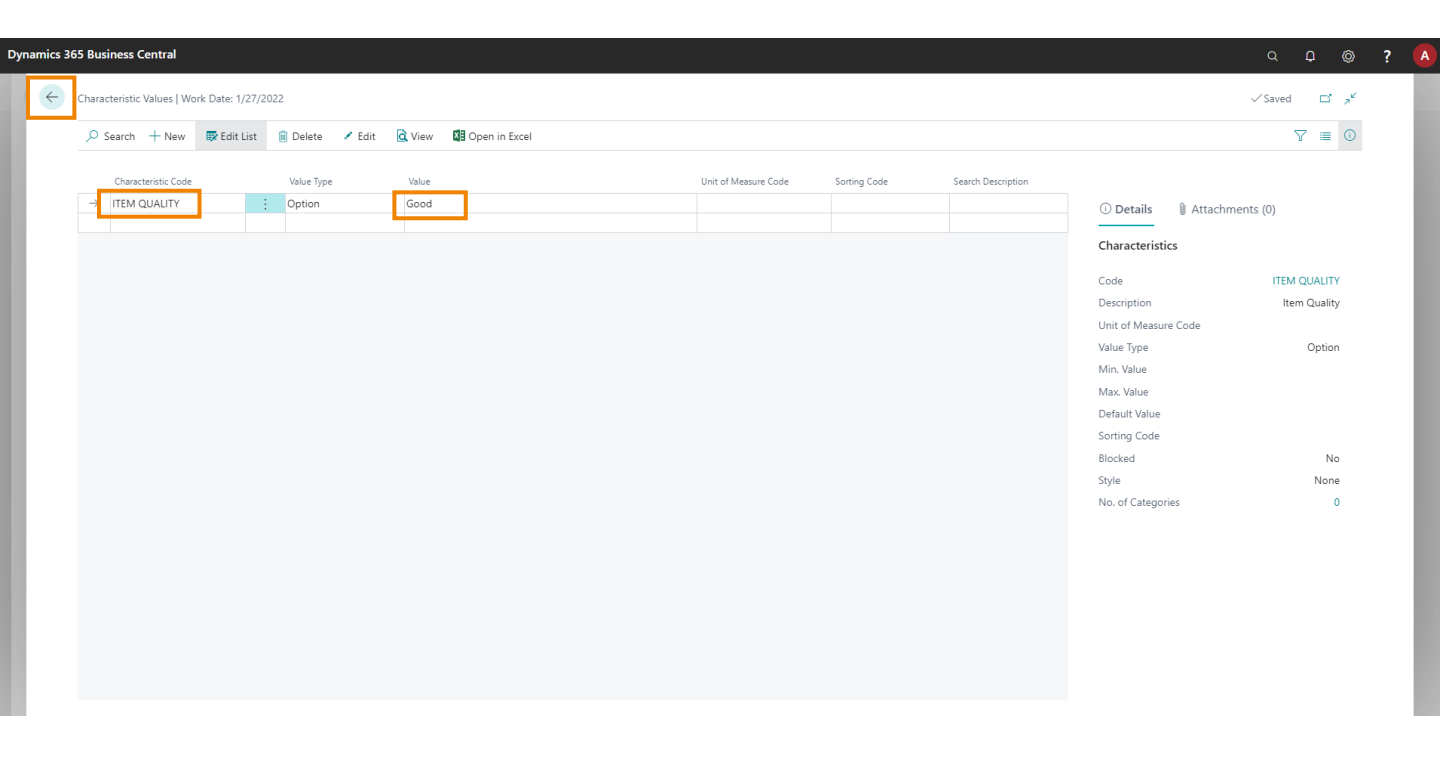

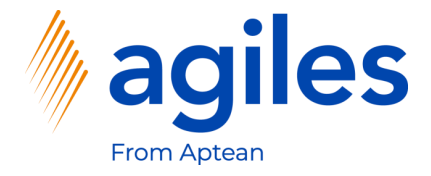

#### Lines:

Dy

- 1) Click in Field Quantity in the first line and enter 1
- 2) See Direct Unit Costs Excl. Tax in the first line is 500

| 5 Business Central                    |                                          |                                   |                                                    |                            | (                                               | α û @    |
|---------------------------------------|------------------------------------------|-----------------------------------|----------------------------------------------------|----------------------------|-------------------------------------------------|----------|
| Purchase Order   Work Date: 1/27/2022 |                                          | (2) + ii                          |                                                    |                            | √ Si                                            | aved 🗖 🤘 |
| 106025 · Progressive He               | ome Furnishings                          | <u> </u>                          |                                                    |                            |                                                 |          |
| Process Release Posting Order I       | Request Approval Print/Send Navigate A   | ctions Related Fewer options      |                                                    |                            |                                                 | 0        |
| General                               |                                          |                                   |                                                    | Show more                  | 🛈 Details 🔋 Attachments (0                      | )        |
| Vendor Name                           | ogressive Home Furnishings               | Vendor Invoice No. 🔹 😽            |                                                    |                            | Invoices Return Orders Credit                   | Memos    |
| Contact · · · · · Mi                  | r. Michael Sean Ray                      | Vendor Shipment No.               |                                                    |                            | 0 0                                             | 0        |
| Document Date                         | 27/2022                                  | Status · · · · · · Op             | ben                                                |                            | Pstd. Return<br>Shiamantr Betd Becalate Betd Je | volcer   |
|                                       |                                          |                                   |                                                    |                            |                                                 | VOICES   |
| Lines Manage Line Functions           | Order Fewer options                      |                                   |                                                    | Ð                          | Pstd. Credit Incoming                           |          |
| Type No.                              | Description Location Code B <sup>2</sup> | n Code Quantity Reserved Quantity | Unit of Direct Unit Cost<br>Measure Code Excl. Tax | Line Amount<br>Excl. Tax Q | Memos Documents                                 |          |
| → Item : 1896-S                       | ATHENS Desk                              | 1 _ F                             | PCS 500.00                                         | 500.00                     | Purchase Line Details                           |          |
|                                       |                                          |                                   |                                                    |                            | No.                                             | 1896-S   |
| 4                                     |                                          |                                   |                                                    |                            | Availability                                    | 5        |
|                                       |                                          |                                   |                                                    | ,                          | Purchase Prices                                 | 1        |
| Subtotal Excl. Tax (USD)              | 500.00                                   | Total Excl. Tax (USD)             |                                                    | 500.00                     | Purchase Line Discounts                         | 1        |
| Inv. Discount Amount (USD)            | 0.00                                     | Total Tax (USD)                   |                                                    | 0.00                       | Attachments<br>Documents                        | 0        |
| Invoice Discount %                    | 0                                        | Total Incl. Tax (USD)             |                                                    | 500.00                     |                                                 |          |
|                                       |                                          |                                   |                                                    |                            | Forecast $\lor$                                 |          |
| Investore Details                     |                                          |                                   |                                                    | Show more                  |                                                 |          |
|                                       |                                          |                                   |                                                    |                            |                                                 |          |

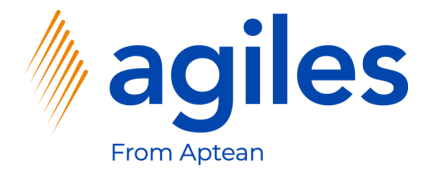

#### Lines:

- 1) Click in Field No. in the second line and select 1896-S
- 2) Click in Field Quantity in the second line and enter 1
- 3) See the value in Field Direct Unit Costs Excl. Tax in the second line

| 106025 · P             | rogressive l    | Home Furnishing              | gs               |           |                   |                   |              |                  |             |                            |            |
|------------------------|-----------------|------------------------------|------------------|-----------|-------------------|-------------------|--------------|------------------|-------------|----------------------------|------------|
| Process Release        | Posting Order   | Request Approval Print/Se    | end Navigate A   | ctions Re | ated Fewer o      | ptions            |              |                  |             |                            | 0          |
| General                |                 |                              |                  |           |                   |                   |              |                  | Show more   | Details     Attachments (  | 0)         |
| Vendor Name            |                 | Progressive Home Furnishings |                  | Vendor    | Invoice No. · · · | *                 |              |                  |             | Vendor Statistics          |            |
| Contact                |                 | Mr. Michael Sean Ray         |                  | Vendor    | Shipment No.      |                   |              |                  |             | Vendor No.                 | 01254796   |
| Document Date · · · ·  |                 | 1/27/2022                    | <u></u>          | Status    |                   |                   | Open         |                  |             | Balance (\$)               | 106,130.69 |
|                        |                 |                              |                  |           |                   |                   |              |                  |             | Outstanding Orders (\$)    | 324.41     |
|                        |                 |                              |                  |           |                   |                   |              |                  |             | Amt. Rcd. Not Invd. (\$)   | 0.00       |
| Lines Manag            | ge Line Functio | ns Order Fewer options       |                  |           |                   |                   |              |                  | 52          | Outstanding Invoices (\$)  | 0.00       |
| _                      |                 |                              |                  |           |                   |                   | Unit of      | Direct Unit Cost | Line Amount | Total (\$)                 | 106,455.10 |
| lype                   | No.             | ATHENS Dock                  | Location Code Bi | n Code    | Quantity          | Reserved Quantity | Measure Code | Excl. Tax        | Excl. Tax Q | Invoiced Prepayment Amoun  | 0.00       |
| → Item                 | 1896-S          | ATHENS Desk                  |                  |           | 1                 | 1 2               | PCS          | 780.797          | 780.80      | Payments (\$)              | 0.00       |
|                        |                 |                              |                  |           |                   |                   |              | L                |             | Refunds (\$)               | 0.00       |
|                        |                 |                              |                  |           |                   |                   |              |                  |             | Last Payment Date          | -          |
| 4                      |                 |                              |                  |           |                   |                   |              |                  | •           | Buv-from Vendor History    |            |
| Subtotal Excl. Tax (US | D)              |                              | 1,280.80         | Total Ex  | cl. Tax (USD)     |                   |              |                  | 1,280.80    | Vender No.                 | 01254705   |
| Inv. Discount Amoun    | t (USD)         |                              | 0.00             | Total Ta: | (USD)             |                   |              |                  | 0.00        | vendor No.                 | 01254796   |
|                        |                 |                              | 0                | Total Inc | :l. Tax (USD)     |                   |              |                  | 1,280.80    | 0 0                        | 1          |
| Invoice Discount %     |                 |                              |                  |           |                   |                   |              |                  |             | Quates Blanket Orders Orde |            |
| Invoice Discount %     |                 |                              |                  |           |                   |                   |              |                  |             | Guotes blannet black       |            |

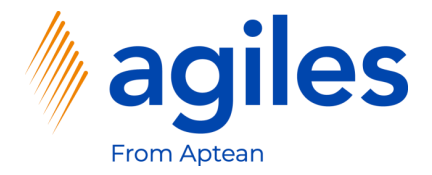

1) Click on Line, Characteristics

| Purchase Orde                                              |                                 |                              | /                    |                                                                  |                        |         |                              |                                                            | · · · ·    |
|------------------------------------------------------------|---------------------------------|------------------------------|----------------------|------------------------------------------------------------------|------------------------|---------|------------------------------|------------------------------------------------------------|------------|
|                                                            | er   Work Date: 1/27/2022       |                              |                      |                                                                  | + 🖻                    |         |                              | √s                                                         | aved 🗖 🥕   |
| 106025                                                     | <ul> <li>Progressive</li> </ul> | Home Furnishings             |                      |                                                                  |                        |         |                              |                                                            |            |
| Process Re                                                 | elease Posting Order            | Request Approval Print/Send  | Navigate Act         | tions Related Fewer option:                                      | s                      |         |                              |                                                            | 0          |
| General                                                    |                                 |                              |                      |                                                                  |                        |         | Show more                    | () Details 🔋 Attachments ()                                | )          |
| Vendor Name                                                |                                 | Progressive Home Furnishings |                      | Vendor Invoice No.                                               | *                      |         |                              | Vendor Statistics                                          |            |
| Contact · · · ·                                            |                                 | Mr. Michael Sean Ray         |                      | Vendor Shipment No.                                              |                        |         |                              | Vendor No.                                                 | 01254796   |
| Document Dat                                               | te                              | 1/27/2022                    |                      | Status                                                           | Open                   |         |                              | Balance (\$)                                               | 106,130.69 |
|                                                            |                                 |                              |                      |                                                                  |                        |         |                              | Outstanding Orders (\$)                                    | 324.41     |
|                                                            |                                 |                              |                      |                                                                  |                        |         |                              | Amt. Rcd. Not Invd. (\$)                                   | 0.00       |
| Lines                                                      | Manage <u>Line</u> Function     | ns Order Fewer options       |                      |                                                                  |                        |         | E                            | Outstanding Invoices (\$)                                  | 0.00       |
| Item Avai                                                  | ilability by 🗸 🛛 🧱 Item Tr      | acking Lines 🛛 🕫 Comments    | Document Li          | neTracking 🔋 Attachments                                         | Conditions             |         |                              | Iotal (\$)<br>Overdue Amounts (\$) as of 0                 | 106,455,10 |
|                                                            | ion Entries 🎝 Dimen             | ions 📑 Item Charge Assign    | nment 🛛 🕎 Deferral S | chedule Characteristics                                          | Condition Load Activat | tion    | -12                          | Invoiced Prepayment Amoun                                  | 0.00       |
| 📇 Reservati                                                | ion churca . Dimena             |                              |                      | 1                                                                | _ PCS                  | 780.797 | 780.80                       | Payments (\$)                                              | 0.00       |
| Reservati                                                  | 1896-S                          | ATHENS Desk                  |                      |                                                                  |                        |         |                              | Refunds (\$)                                               | 0.00       |
| → Item                                                     | : 1896-S                        | ATHENS Desk                  |                      |                                                                  |                        |         |                              | (a)                                                        | 0.00       |
| Reservati                                                  | : 1896-S                        | ATHENS Desk                  |                      |                                                                  |                        |         | _                            | Last Payment Date                                          | -          |
| → Item                                                     | 1896-S                          | ATHENS Desk                  |                      |                                                                  |                        |         |                              | Last Payment Date Buy-from Vendor History                  | _          |
| Reservation                                                | i 1896-S                        | ATHENS Desk                  | 1,280.80             | Total Excl. Tax (USD)                                            |                        |         | ▶                            | Last Payment Date Buy-from Vendor History Vendor No.       | 01254796   |
| Reservati      Item     Subtotal Excl. 1  Inv. Discount A  | Tax (USD)                       | ATHENS Desk                  | 1,280.80             | Total Excl. Tax (USD)                                            |                        |         | ►<br>1,280.80<br>0.00        | Last Payment Date Buy-from Vendor History Vendor No.       | 01254796   |
| Reservati      Item      Inv. Discount A  Invoice Discourt | iii     1896-5       Tax (USD)  | ATHENS Desk                  | 1.280.80             | Total Excl. Tax (USD)<br>Total Tax (USD)<br>Total Inc. Tax (USD) |                        |         | 1,280.80<br>0.00<br>1,280.80 | Last Payment Date Buy-from Vendor History Vendor No. 0 0 0 | 01254796   |

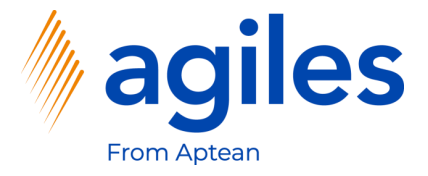

- 1) Click in Field Characteristic Code and select ITEM QUALITY
- 2) Click in Field Value and select Poor
- 3) Go back one page

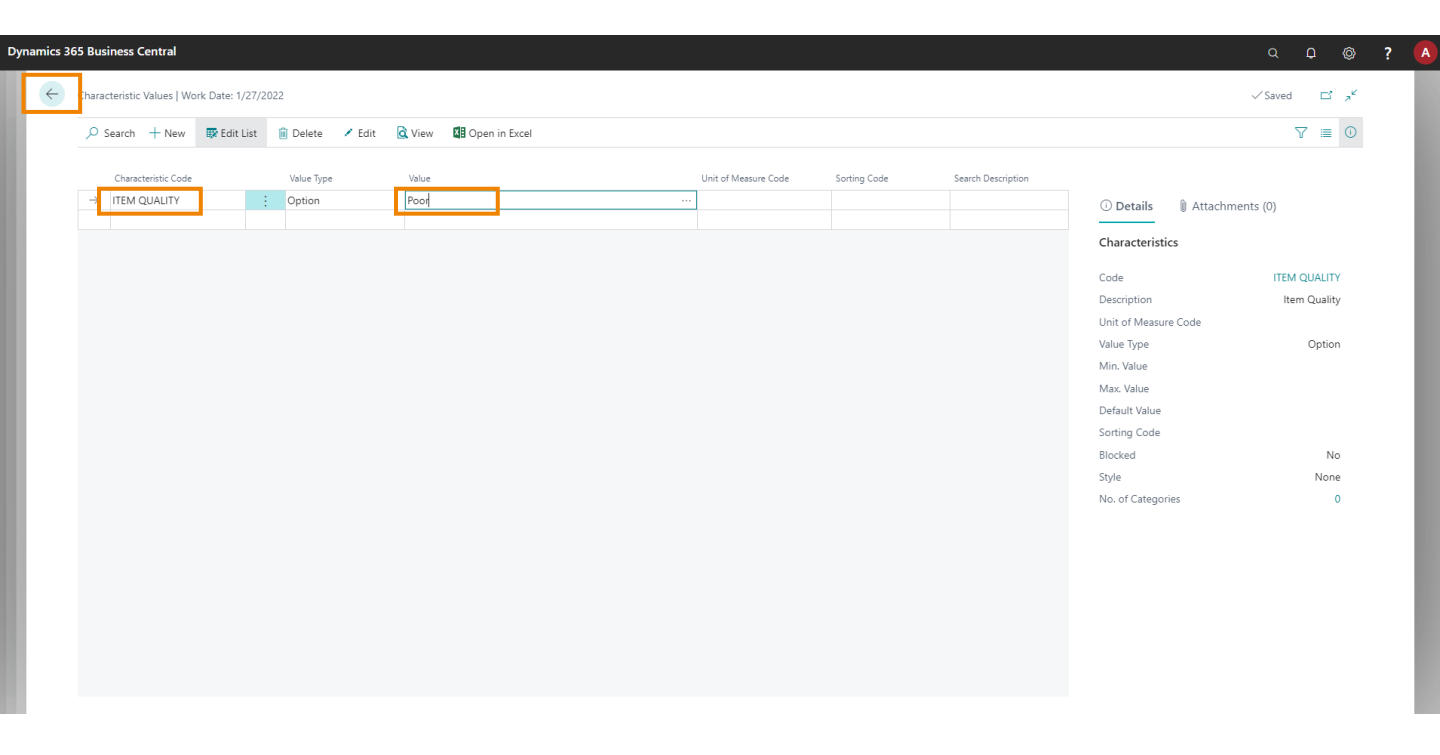

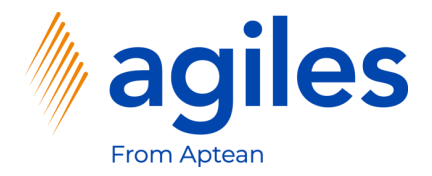

1) Click on Release, Release

|                                                                                                   |                                                                                                    |                                           |               |             | 0                                                                  |                   |                                       |                                                    |                                                                                                    |                                                                                                    | 9 D Ø                                                           |
|---------------------------------------------------------------------------------------------------|----------------------------------------------------------------------------------------------------|-------------------------------------------|---------------|-------------|--------------------------------------------------------------------|-------------------|---------------------------------------|----------------------------------------------------|----------------------------------------------------------------------------------------------------|----------------------------------------------------------------------------------------------------|-----------------------------------------------------------------|
| Purchase Order   Work                                                                             | Date: 1/27/2022                                                                                                    |                                           |               |             | Ø                                                                  | ) + 🗇             |                                       |                                                    |                                                                                                    | ~                                                                                                    | Saved 🖬 🦯 📌                                                     |
| 106025 · Pro                                                                                      | ogressive                                                                                                    | Home Furnishin                            | igs           |             |                                                                    |                   |                                       |                                                    |                                                                                                    |                                                                                                    |                                                                 |
|                                                                                                   | 5                                                                                                    |                                           | 5             |             |                                                                    |                   |                                       |                                                    |                                                                                                    |                                                                                                    | 0                                                               |
| Process <u>Release</u>                                                                            | Posting Order                                                                                                    | Request Approval Print/S                  | Send Navigate | Actions Rel | lated Fewer o                                                      | ptions            |                                       |                                                    |                                                                                                    |                                                                                                    | 0                                                               |
| 🗋 Release 🛛 💣 Re                                                                                  | eopen                                                                                                    |                                           |               |             |                                                                    |                   |                                       |                                                    |                                                                                                    |                                                                                                    | -13                                                             |
|                                                                                                   |                                                                                                    |                                           |               |             |                                                                    | ايلد              |                                       |                                                    |                                                                                                    | Vendor Statistics                                                                                                    |                                                                 |
| /endor Name                                                                                       |                                                                                                    | Progressive Home Furnishings              | -             | Vendor      | Invoice No.                                                        | •••••             |                                       |                                                    |                                                                                                    |                                                                                                    |                                                                 |
| Contact · · · · · · · · ·                                                                         |                                                                                                    | Mr. Michael Sean Ray                      |               | ··· Vendor  | Shipment No.                                                       |                   |                                       |                                                    |                                                                                                    | Vendor No.                                                                                                    | 01254796                                                        |
| Jocument Date                                                                                     |                                                                                                    | 1/27/2022                                 | Ē             | Status      |                                                                    |                   | Open                                  |                                                    |                                                                                                    | Balance (\$)                                                                                                    | 106,130.69                                                      |
|                                                                                                   |                                                                                                    |                                           |               |             |                                                                    |                   |                                       |                                                    |                                                                                                    | Outstanding Orders (\$)                                                                                                    | 831.01                                                          |
|                                                                                                   |                                                                                                    |                                           |               |             |                                                                    |                   |                                       |                                                    |                                                                                                    | Amt. Rcd. Not Invd. (\$)                                                                                                    | 0.00                                                            |
| ines Manage                                                                                       | Line Functio                                                                                                    | ons Order Fewer options                   |               |             |                                                                    |                   |                                       |                                                    | 63                                                                                                    | Outstanding Invoices (\$)                                                                                                    | 0.00                                                            |
|                                                                                                   |                                                                                                    |                                           |               |             |                                                                    |                   |                                       |                                                    |                                                                                                    |                                                                                                    |                                                                 |
|                                                                                                   |                                                                                                    |                                           |               |             |                                                                    |                   |                                       |                                                    |                                                                                                    | Total (\$)                                                                                                    | 106,961.70                                                      |
| Туре                                                                                              | No.                                                                                                    | Description                               | Location Code | Bin Code    | Quantity                                                           | Reserved Quantity | Unit of<br>Measure Code               | Direct Unit Cost<br>Excl. Tax                      | Line Amount<br>Excl. Tax Q                                                                                | Total (\$)<br>Overdue Amounts (\$) as of 0                                                                                                    | 106,961.70<br>0.00                                              |
| Type<br>Item                                                                                      | No.<br>1896-S                                                                                                    | Description<br>ATHENS Desk                | Location Code | Bin Code    | Quantity 1                                                         | Reserved Quantity | Unit of<br>Measure Code<br>PCS        | Direct Unit Cost<br>Excl. Tax<br>500.00            | Line Amount<br>Excl. Tax Q<br>500.00                                                                      | Total (\$)<br>Overdue Amounts (\$) as of 0<br>Invoiced Prepayment Amoun                                                                                            | 106,961.70<br>0.00<br>0.00                                      |
| Type<br>Item<br>→ Item                                                                            | No.<br>1896-S<br>1896-S                                                                                                    | Description<br>ATHENS Desk<br>ATHENS Desk | Location Code | Bin Code    | Quantity<br>1                                                      | Reserved Quantity | Unit of<br>Measure Code<br>PCS<br>PCS | Direct Unit Cost<br>Excl. Tax<br>500.00<br>780.797 | Line Amount<br>Excl. Tax Q<br>500.00<br>780.80                                                            | Total (\$)<br>Overdue Amounts (\$) as of 0<br>Invoiced Prepayment Amoun<br>Payments (\$)                                                                           | 106,961.70<br>0.00<br>0.00<br>0.00                              |
| Type<br>Item<br>→ Item                                                                            | No.<br>1896-S<br>1896-S                                                                                                    | Description<br>ATHENS Desk<br>ATHENS Desk | Location Code | Bin Code    | Quantity<br>1<br>1                                                 | Reserved Quantity | Unit of<br>Measure Code<br>PCS<br>PCS | Direct Unit Cost<br>Excl. Tax<br>500.00<br>780.797 | Line Amount<br>Excl. Tax Q<br>500.00<br>780.80                                                            | Total (\$)<br>Overdue Amounts (\$) as of 0<br>Invoiced Prepayment Amoun<br>Payments (\$)<br>Refunds (\$)                                                           | 106.961.70<br>0.00<br>0.00<br>0.00<br>0.00                      |
| Type<br>Item<br>→ Item                                                                            | No.<br>1896-S<br>1896-S                                                                                                    | Description<br>ATHENS Desk<br>ATHENS Desk | Location Code | Bin Code    | Quantity<br>1                                                      | Reserved Quantity | Unit of<br>Measure Code<br>PCS<br>PCS | Direct Unit Cost<br>Excl. Tax<br>500.00<br>780.797 | Line Amount<br>Excl. Tax Q<br>500.00<br>780.80                                                            | Total (5)<br>Overdue Amounts (5) as of 0<br>Invoiced Prepayment Amoun<br>Payments (5)<br>Refunds (5)<br>Last Payment Date                                          | 106,961.70<br>0.00<br>0.00<br>0.00<br>0.00                      |
| Type Item → Item 4                                                                                | No.<br>1896-S<br>1896-S                                                                                                    | Description<br>ATHENS Desk<br>ATHENS Desk | Location Code | Bin Code    | Quantity<br>1                                                      | Reserved Quantity | Unit of<br>Measure Code<br>PCS<br>PCS | Direct Unit Cost<br>Excl. Tax<br>500.00<br>780.797 | Line Amount<br>Excl. Tax Q<br>500.00<br>780.80                                                            | Total (5)<br>Overdue Amounts (5) as of 0<br>Invoiced Prepayment Amoun<br>Payments (5)<br>Refunds (5)<br>Last Payment Date                                          | 106,961.70<br>0.00<br>0.00<br>0.00<br>0.00                      |
| Type<br>Item<br>→ Item                                                                            | No.<br>1896-S<br>1896-S                                                                                                    | Description<br>ATHENS Desk<br>ATHENS Desk | Location Code | Bin Code    | Quantity<br>1                                                      | Reserved Quantity | Unit of<br>Measure Code<br>PCS<br>PCS | Direct Unit Cost<br>Excl. Tax<br>500.00<br>780.797 | Line Amount<br>ExcL Tax Q<br>500.00<br>780.80                                                             | Total (5)<br>Overdue Amounts (5) as of 0<br>Invoiced Prepayment Amoun<br>Payments (5)<br>Refunds (5)<br>Last Payment Date<br>Buy-from Vendor History               | 106,961.70<br>0.00<br>0.00<br>0.00<br>0.00<br>-                 |
| Type<br>Item → Item                                                                               | No.<br>1896-S<br>1896-S                                                                                                    | Description<br>ATHENS Desk<br>ATHENS Desk | Location Code | Bin Code    | Quantity<br>1<br>1                                                 | Reserved Quantity | Unit of<br>Measure Code<br>PCS<br>PCS | Direct Unit Cost<br>Excl. Tax<br>500.00<br>780.797 | Line Amount<br>Excl. Tax Q<br>500.00<br>780.80<br>                                                        | Total (5)<br>Overdue Amounts (5) as of 0<br>Invoiced Prepayment Amoun<br>Payments (5)<br>Refunds (5)<br>Last Payment Date<br>Buy-from Vendor History<br>Vendor No. | 106.961.70<br>0.00<br>0.00<br>0.00<br>-<br>-<br>01254796        |
| Type<br>Item<br>→ Item<br>4<br>Subtotal Excl. Tax (USD)<br>nv. Discount Amount (                  | No.<br>1896-S<br>1896-S<br>1896-S<br>1996-S<br>1996-S<br>1 | Description<br>ATHENS Desk<br>ATHENS Desk | Location Code | Bin Code    | Quantity 1 1                                                       | Reserved Quantity | Unit of<br>Measure Code<br>PCS<br>PCS | Direct Unit Cost<br>Excl. Tax<br>500.00<br>780.797 | Line Amount<br>Excl. Tax Q<br>500.00<br>780.80<br>780.80<br>1.280.80<br>0.00                              | Total (5)<br>Overdue Amounts (5) as of 0<br>Invoiced Prepayment Amoun<br>Payments (5)<br>Refunds (5)<br>Last Payment Date<br>                                      | 06,961.70<br>0.00<br>0.00<br>0.00<br>-<br>0.00<br>-<br>01254796 |
| Type<br>Item<br>→ Item<br>Subtotal Excl. Tax (USD<br>Inv. Discount Amount (<br>Invoice Discount % | No.<br>1896-5<br>1896-5<br>1896-5<br>1896-5<br>USD)                                                                                                    | Description ATHENS Desk ATHENS Desk       | Location Code | Bin Code    | Quantity 1 1                                                       | Reserved Quantity | Unit of<br>Messure Code<br>PCS<br>PCS | Direct Unit Cost<br>Excl. Tax<br>500.00<br>780.797 | Line Amount<br>Excl. Tax Q<br>500.00<br>780.80<br>780.80<br>780.80<br>780.80<br>0<br>1.280.80<br>1.280.80 | Total (5)<br>Overdue Amounts (5) as of 0<br>Invoiced Prepayment Amoun<br>Payments (5)<br>Refunds (5)<br>Last Payment Date<br>Buy-from Vendor History<br>Vendor No. | 106,961.70<br>0.00<br>0.00<br>0.00<br>-<br>01254796             |
| Type Item tem Subtotal Excl. Tax (USD) Unvoice Discount Amount ( Invoice Discount % ···           | No.<br>1896-5<br>1896-5<br>1896-5<br>USD)                                                                                                    | Description ATHENS Desk ATHENS Desk       | Location Code | Bin Code    | Quantity<br>1<br>1<br>cl. Tax (USD) · · · · ·<br>x (USD) · · · · · | Reserved Quantity | Unit of<br>Measure Code<br>PCS<br>PCS | Direct Unit Cost<br>Excl. Tax<br>500.00<br>780.797 | Line Amount<br>Exct Tax Q<br>500.00<br>780.80<br>1.280.80<br>0.00<br>1.280.80                             | Total (5)<br>Overdue Amounts (5) as of 0<br>Invoiced Prepayment Amoun<br>Payments (5)<br>Refunds (5)<br>Last Payment Date<br>Buy-from Vendor History<br>Vendor No. | 106,961.70<br>0.00<br>0.00<br>0.00<br>-<br>01254796             |

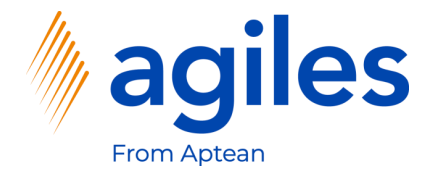

#### General:

1) See status is released

#### Lines:

2) See Direct Unit Cost Excl. Tax in the second line has changed to 450

| rarenase order pri                            | Vork Date: 1/27/2022 |                             |                 |                                             | Ø                       | + 🛍               |                         |                               |                                         | √s                                                                                                    | aved 🗅 🦯 🖉     |
|-----------------------------------------------|----------------------|-----------------------------|-----------------|---------------------------------------------|-------------------------|-------------------|-------------------------|-------------------------------|-----------------------------------------|----------------------------------------------------------------------------------------------------|----------------|
| 106025 · F                                    | Progressive          | Home Furnishir              | ngs             |                                             | Ŭ                       |                   |                         |                               |                                         |                                                                                                    |                |
| Process Release                               | e Posting Order      | Request Approval Print      | t/Send Navigate | Actions Rel                                 | ated Fewero             | ptions            |                         |                               |                                         |                                                                                                    | 0              |
| General                                       |                      |                             |                 |                                             |                         |                   |                         |                               | Show more                               | ① Details 🔋 Attachments (0                                                                                     | ))             |
| Vendor Name                                   |                      | Progressive Home Furnishing | gs -            | ·· Vendor I                                 | Invoice No.             | *                 |                         |                               |                                         | Vendor Statistics                                                                                              |                |
| Contact · · · · · · · · · · · · · · · · · · · |                      |                             |                 | ···· Vendor Shipment No. · · · · · · · · ·  |                         |                   |                         |                               |                                         | Vendor No.                                                                                                    | 01254796       |
| Document Date · ·                             |                      | 1/27/2022                   | Ê               | Status -                                    |                         |                   | eleased                 |                               |                                         | Balance (\$)                                                                                                   | 106,130.69     |
|                                               |                      | ,,_,,                       |                 |                                             |                         |                   |                         |                               |                                         | Outstanding Orders (\$)                                                                                        | 616.38         |
|                                               |                      |                             |                 |                                             |                         |                   |                         |                               |                                         | Amt. Rcd. Not Invd. (\$)                                                                                       | 0.00           |
| ines Man                                      | nage Line Functio    | ons Order Fewer option      | 15              |                                             |                         |                   |                         |                               | 62                                      | Outstanding Invoices (\$)                                                                                      | 0.00           |
|                                               |                      |                             |                 |                                             |                         |                   |                         |                               |                                         | Total (\$)                                                                                                    | 106,747.07     |
| Туре                                          | No.                  | Description                 | Location Code   | Bin Code                                    | Quantity                | Reserved Quantity | Unit of<br>Measure Code | Direct Unit Cost<br>Excl. Tax | Excl. Tax Q                             | Overdue Amounts (\$) as of 0                                                                                   | 0.00           |
| Item                                          | 1896-S               | ATHENS Desk                 |                 |                                             | 1                       | -                 | PCS                     | 500.00                        | 500.00                                  | Invoiced Prepayment Amoun                                                                                      | 0.00           |
|                                               | 1000 0               | ATHENIS Dock                |                 |                                             | 4                       |                   |                         | 150.00                        |                                         | Payments (\$)                                                                                                  | 0.00           |
| $\rightarrow$ Item                            | : 1030-2             | ATTENS DESK                 |                 |                                             | 1                       | -                 | PCS                     | 450.00                        | 450.00                                  |                                                                                                    | 0.00           |
| → Item                                        | : 1030-2             | ATTENS DEsk                 |                 |                                             | 1                       | -                 | PCS                     | 450.00                        | 450.00                                  | Refunds (\$)                                                                                                   | 0.00           |
| → Item                                        | : 1090-5             |                             |                 |                                             | 1                       | -                 | PCS                     | 450.00                        | 450.00                                  | Refunds (\$)<br>Last Payment Date                                                                              | 0.00           |
| → Item                                        | : 1090-5             |                             |                 |                                             |                         | -                 | PCS                     | 450.00                        | 450.00                                  | Refunds (\$) Last Payment Date Buy-from Vendor History                                                         | 0.00           |
| → Item                                        | USD)                 | ATTLAS DEBA                 | 950.0           | 00 Total Exc                                | :l. Tax (USD) · · · ·   | -                 | PCS                     | 450,00                        | 450.00<br>> 950.00                      | Refunds (5)<br>Last Payment Date<br>Buy-from Vendor History<br>Vendor No.                                      | 0.00           |
| → Item                                        | USD)                 |                             | 950.0           | 00 Total Exc<br>10 Total Tax                | :l. Tax (USD) · · · ·   | -                 | PCS                     | 450.00                        | 450.00<br>950.00<br>0.00                | Refunds (S)<br>Last Payment Date<br>Buy-from Vendor History<br>Vendor No.                                      | 0.00           |
| → Item                                        | USD)                 |                             | 950.0           | 00 Total Exc<br>00 Total Tax<br>0 Total Inc | 1. Tax (USD)<br>( (USD) | -                 | PCS                     | 450.00                        | 450.00<br>▶<br>950.00<br>0.00<br>950.00 | Refunds (5)<br>Last Payment Date<br>Buy-from Vendor History<br>Vendor No.                                      | 0.00 0.1254796 |
| → Item                                        | USD)                 |                             | 950.0           | 0 Total Exc<br>0 Total Tax<br>0 Total Inc   | :l. Tax (USD)           | -                 | PCS                     | 45000                         | 450.00<br>950.00<br>0.00<br>950.00      | Refunds (S)<br>Last Payment Date<br>Buy-from Vendor History<br>Vendor No.<br>0 0<br>Quotes Burket Orders Order | 0.00           |